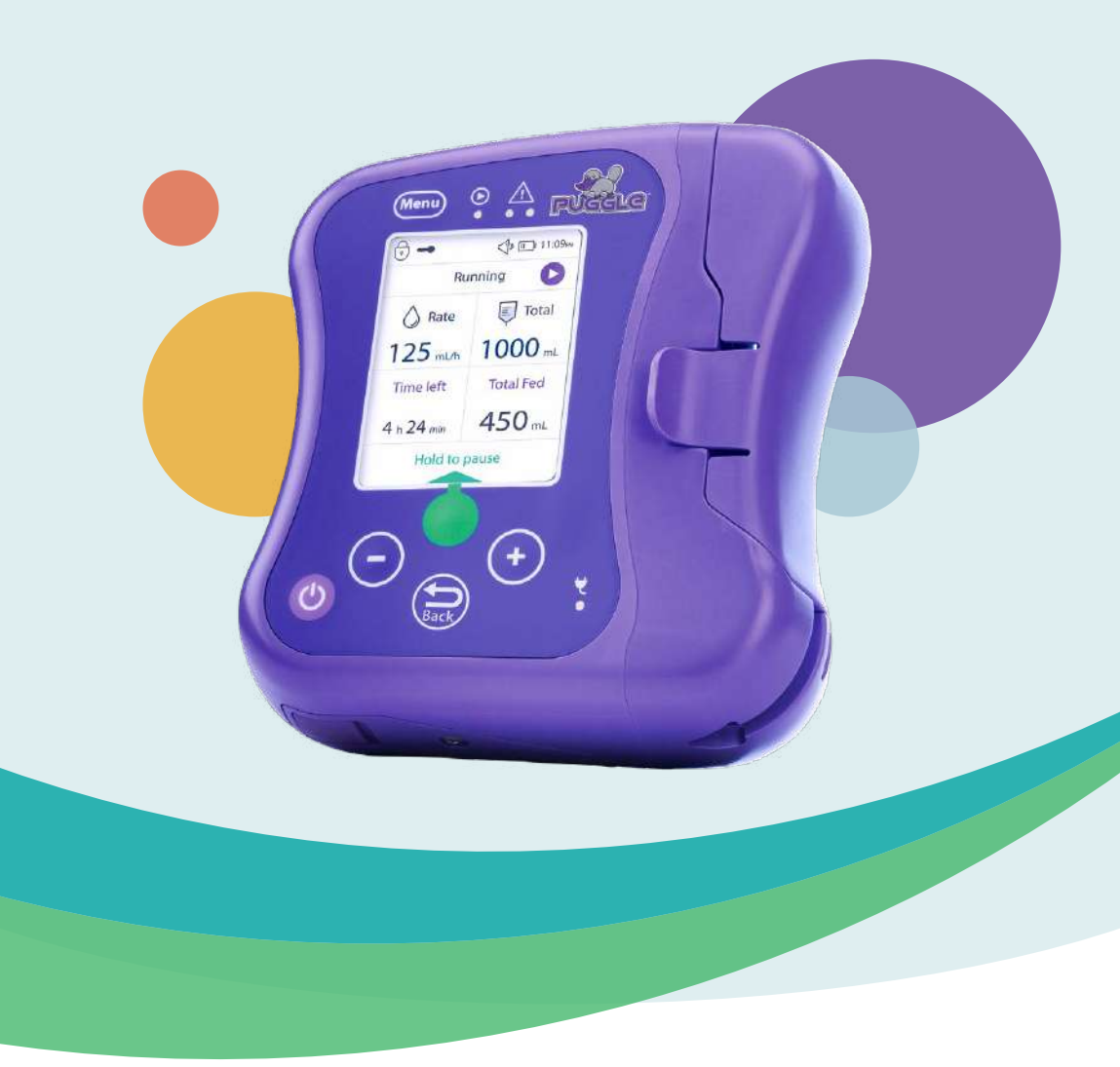

## Enteral Feeding Pump Instructions For Use

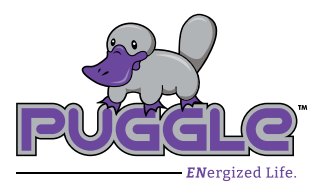

# **Table of Contents**

| 1• | General Information                    | 4  |
|----|----------------------------------------|----|
|    | 1.1 Indications                        | 4  |
|    | 1.2 Contraindications                  | 4  |
|    | 1.3 Complications                      | 4  |
|    | 1.4 Safety and warning                 | 4  |
|    | 1.5 Device recycling                   | 6  |
| 2• | Pump Overview                          | 7  |
|    | 2.1 General description                | 7  |
|    | 2.2 Front panel                        | 7  |
|    | 2.3 Initial pump set up                | 8  |
| 3• | Starting Up                            | 12 |
|    | 3.1 Installation of the pump           | 12 |
|    | 3.2 Loading tubing                     | 12 |
|    | 3.3 Installation of tubing on the pump | 13 |
|    | 3.4 Switching on the pump              | 14 |
|    | 3.5 Tubing priming                     | 15 |
| 4• | Using the Pump                         | 16 |
|    | 4.1 Simplified mode programming        | 16 |
|    | 4.2 Pause mode in simplified mode      | 18 |
|    | 4.3 Locking the keypad                 | 18 |
| 5• | Navigating in the Menu                 | 19 |
|    | 5.1 Accessing the menu                 | 19 |
|    | 5.2 Pump settings                      | 20 |
|    | 5.3 Nutrition mode                     | 20 |
|    | 5.3.1 Code access for nutrition mode   | 20 |
|    | 5.3.2 Lock rate and volume mode        | 22 |
|    | 5.3.3 Intermittent mode                | 23 |
|    | 5.3.4 Nutrition mode deactivation      | 26 |
|    | 5.4 Pump data                          | 27 |

# Table of Contents

| 6 • Resuming an Unfinished Nutrition                                                                                                    |        |
|----------------------------------------------------------------------------------------------------|--------|
| 7 • Stopping the Pump                                                                                                    |        |
| 8 • Alarms and Troubleshooting Guide                                                                                                    |        |
| <ul> <li>9 • Batteries</li> <li>9.1 Charge</li> <li>9.2 Battery replacement</li> </ul>                                                                                                    | 35<br> |
| 10 • Maintenance                                                                                                    |        |
| 10.2 Disinfection<br>10.3 Storage<br>10.4 Technical maintenance                                                                                                    |        |
| 11 • Warranty                                                                                                    |        |
| <ul> <li>12 • Technical Specifications and Symbols</li> <li>2.1 Specifications</li> <li>12.2 Performance accuracy</li> <li>12.3 Other performances</li> <li>12.4 Accessories</li> <li>12.5 Medical equipment</li> <li>12.6 Symbols</li> </ul> |        |
| 13 • Contact                                                                                                    |        |
| 14 • Electromagnetic Conformity Declaration                                                                                                    |        |
| Appendix A • Accuracy Graphs                                                                                                    |        |

## **1** • General Information

#### **1.1 Indications**

The PUGGLE<sup>™</sup> Enteral Feeding Pump and Feeding Set are intended to deliver nutritional formula through all routes of administration to the gastrointestinal system (nasogastric, nasojejunal, percutaneous endoscopic gastrostomy, jejunostomy) of a patient age infant and older who is physically unable to eat and swallow. Not for use with neonates.

The PUGGLE<sup>™</sup> Enteral Feeding Pump and Feeding Sets are intended to be used in clinical or home care settings by users ranging from laypersons to physicians. They are intended to be used in both stationary and ambulatory conditions (ground transport only).

The PUGGLE<sup>™</sup> Enteral Feeding Pump and Feeding Set shall be used together only. The PUGGLE<sup>™</sup> Enteral Feeding Sets are able to be connected with all feeding tube sizes (pediatric and adult population) through coned or ENFit<sup>®</sup> Distal Connectors.

The PUGGLE<sup>™</sup> Enteral Feeding Pump and Feeding Set are intended to be used with the whole range of commercially available prepacked or commercially prepared feeding solutions (Polymeric, Hydrolyzed, Elemental, Blenderized in standard and concentrated form intended to be used with infant, pediatric, and adult population).

#### **1.2 Contraindications**

- Do not use the PUGGLE<sup>™</sup> Enteral Feeding Pump and Feeding Set for parenteral feeding. This device is not intended for intravenous use.
- Do not use the PUGGLE<sup>™</sup> Enteral Feeding Pump and Feeding Set if enteral feeding is contraindicated. We recommend you contact your healthcare provider for further instructions.
- The PUGGLE<sup>™</sup> Enteral Feeding Pump and Feeding Set should only be used for patients who can tolerate the flow rates and the accuracy levels delivered by the pump.
- The PUGGLE<sup>™</sup> Enteral Feeding Pump and Feeding Set are not intended for neonatal patients.

#### **1.3 Complications**

Pump feeding may lead to digestive complications such as diarrhea, bloating, etc. Feed rate must be adapted to suit the patient and the patient's condition should be assessed regularly.

#### 1.4 Safety and warning

## Note to healthcare personnel who provide training to clinicians, care providers, and end users:

Be sure to include all of the below warnings when providing training to clinicians, care providers, and end users, especially in a home care environment. Clinicians, care providers, and end users should be instructed to contact Customer Service if there is a change in the performance of the pump. Additionally, clinicians, care providers, and end users should be instructed on proper cleaning procedures to avoid hazards such as electric shock. Clinicians, care providers, and end users should also be trained on inappropriate environments for use (e.g. bathtub) of the pump. For guidance on training, please contact Customer Service.

- 1. Read these instructions thoroughly before using the pump.
- 2. Use only dedicated PUGGLE<sup>™</sup> Enteral Feeding Sets with PUGGLE<sup>™</sup> Enteral Feeding Pump. The PUGGLE<sup>™</sup> Enteral Feeding Pump is not compatible with other pump sets.
- 3. Use only the supplied AC adapter to charge your PUGGLE<sup>™</sup> Enteral Feeding Pump (see section 12.4).
- **4.** Do not use pump near flammable gases.
- **5.** Do not install the pump in dusty places or places likely to be exposed to vibrations, shocks, heat ignition sources, etc.
- 6. Do not store pump in damp places.
- 7. Do not store pump in the refrigerator.
- **8.** Do not disassemble the pump. Opening may affect function of device and voids the warranty.
- 9. Never use a damaged pump without first having it inspected by the manufacturer.
- **10.** Always disconnect the AC adapter and turn off the pump before cleaning or servicing.
- **11.** After cleaning, make sure the AC adapter is completely dry before plugging into an electrical outlet.
- **12.** Proper operation of pump requires that the door is closed and latched. Make sure door is closed and latched when pump is running.
- **13.** Patients with diabetic disorders are subject to enhanced surveillance.
- 14. Use ONLY commercially available prepacked or commercially prepared feeding solutions formulated for use with a feeding pump that is prescribed by a licensed healthcare provider, dietician, or nutritionist. DO NOT USE HOMEMADE BLENDERIZED OR LIQUIDIZED FOODS, OR OTHER NON-PRESCRIBED, NON-COMMERCIALLY AVAILABLE FEEDING SOLUTIONS.
- **15.** The PUGGLE<sup>™</sup> Enteral Feeding Pump is not intended to be used in MRI environments or in the presence of strong magnetic fields.
- **16.** Use only tubing having a state of cleanliness compatible with medical use. The tubing and the feeding tube should be flushed after each feeding. Tubing should not be used for more than 24 hours.
- **17.** Do not use the power adapter if it is damaged or if it comes in contact with any liquid.
- **18**. Strangulation Hazard: Avoid leaving the power adapter cord, feeding set tubing, or other choking hazards where infants or young children can come in contact with them. If these objects become wrapped around a child's neck, strangulation and death can occur.
- **19.** Choking Hazard: The pump and disposable feeding sets contain small parts which could become detached and pose a choking hazard. Some of these components could be inhaled or swallowed by a small child, toddler, or infant, which could result in suffocation and death.

Keep all small components out of reach of small children.

**20.** The power adapter cord, feeding set tubing, and pump accessories may cause a tripping hazard. Avoid leaving wires, cords, or tubing in a pathway where a person could trip and sustain an injury.

- 21. Avoid using accessories, detachable parts, and materials with the pump that are not recommended in this manual. Use only approved PUGGLE<sup>™</sup> Accessories with the pump. Failure to use approved PUGGLE<sup>™</sup> Accessories could result in damage to the pump or physical injury.
- **22.** Always place the formula bag above the pump. Not doing so will have an adverse effect on the pump's accuracy.
- **23.** The pump is intended to be programmed while stationary. Do not program pump during ambulation.
- 24. Patients with implanted devices, such as an implantable cardioverter defibrillator, pacemaker, or neurostimulator, need to refer to the implanted device's Instructions For Use to know if there is any restriction to use electrical equipment with a DC motor and other items that cause electromagnetic interference, such as the PUGGLE<sup>™</sup> Enteral Feeding Pump.
- **25.** For pediatric use, precisely follow the instructions for use in sections 3.2 and 12.2B to ensure accurate and correct flow.
- 26. Small foam bubbles may accumulate and may create a maximum volume of 1.5 mL without being detected by the pump, which corresponds to a maximum length of 35 cm. Patients who are extremely sensitive to receiving air in the stomach during enteral feeding should be provided with enhanced surveillance.
- **27.** The pump is intended for ambulatory use during ground transport, such as when walking, or using carts, road vehicles, or trains. Do not use in water and air transport (ships and aircraft).

#### 1.5 Device recycling

At the end of the product's life cycle, the pump should be discarded at an electrical/ electronic waste recycling center.

Important: The PUGGLE<sup>™</sup> Enteral Feeding Pump contains a battery that should be recycled according to appropriate regulations.

## 2 • Pump Overview

#### 2.1 General description

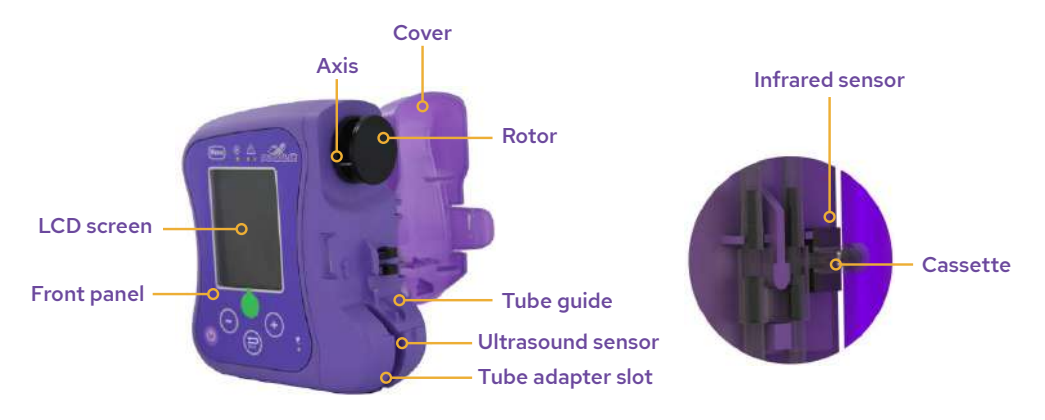

#### 2.2 Front panel

- 4 LED indicator lights
- Large, color LCD display

pump on and off

• Buttons used to program or launch the feeding

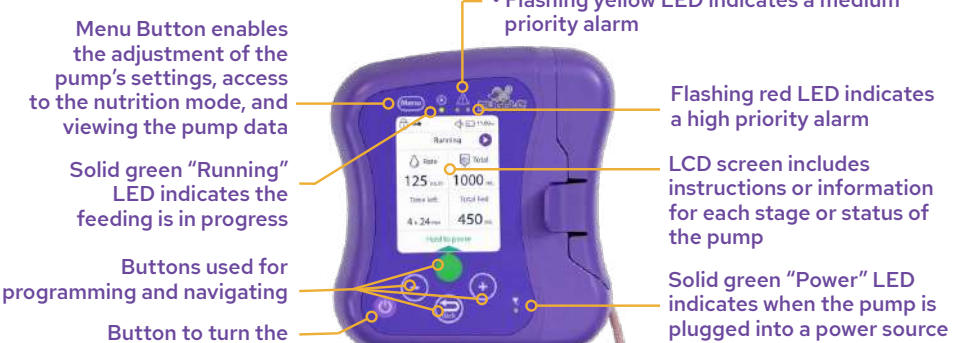

Flashing yellow LED indicates a medium

Solid yellow LED indicates a low priority alert

### 2.3 Initial pump set up

#### Press the On/Off Button to turn on the pump and initiate the device software.

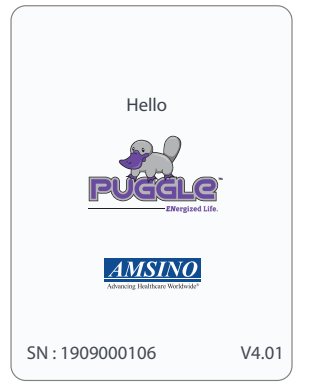

The initial screen will display the pump serial number and software version.

#### Description of LCD screen icons and sections:

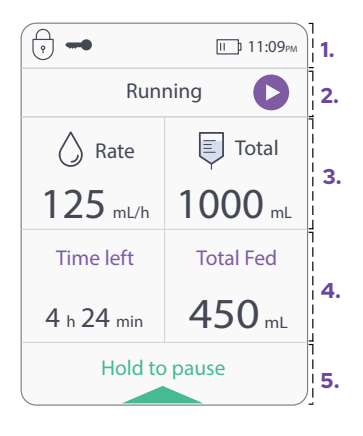

#### 1. Notification header

O «Lock rate and volume» mode is activated

Im The «Intermittent» mode is activated (not shown)

- The keypad is locked (see section 4.3)

Indicates battery charge level

11:09PM Clock

2. Activity information

The text «Running» and the flashing «Play» symbol on the screen, plus the solid green LED light on the case (not shown in this illustration) indicate that feeding is in progress.

#### 3. Upper part of the screen

Displays the parameters programmed for the feeding (flow rate and volume to be administered).

#### 4. Lower part of the screen

Displays time left and volume administered.

#### 5. Action option

To pause the feeding, press and hold the multifunction button [•] until the green progress bar fills entirely (see section 4.2).

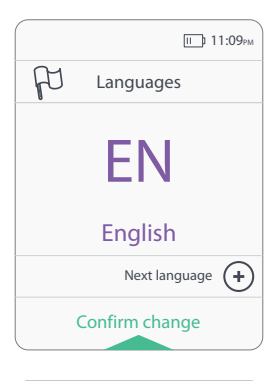

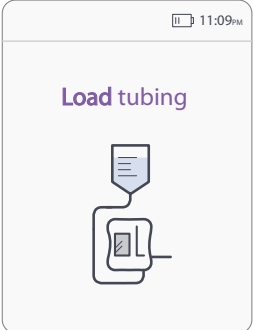

If used for the first time, the pump will prompt the language to select.

The pump will indicate if no tubing is installed.

Note: If the tubing is correctly installed and this message persists, replace tubing.

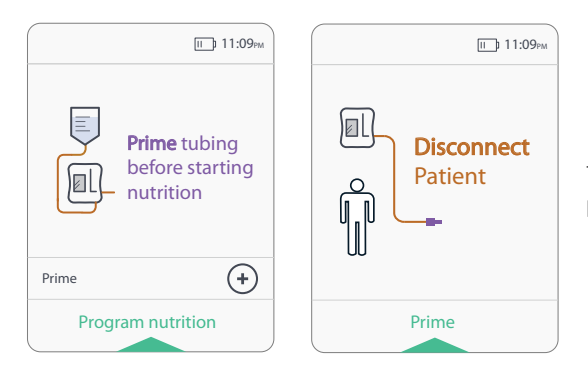

To prime the tubing, press O then press the multifunction button [O].

Note: Before priming the tubing, the screen will display an instruction to disconnect tubing from patient.

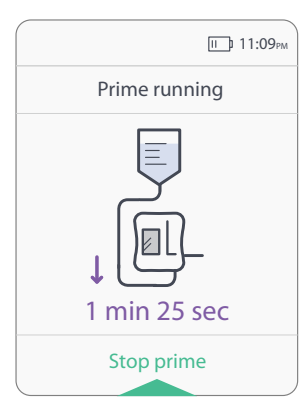

The screen will display that the tubing is being primed. The remaining priming time is displayed at the bottom of the screen. The prime may be stopped at any time by pressing the multifunction button [•].

Priming duration is approximately 1 minute 25 seconds. If tubing is not completely primed, repeat priming.

#### When pump is running, the following icons will be displayed:

| Icons       | Explanation                                                                 |  |  |  |
|-------------|-----------------------------------------------------------------------------|--|--|--|
| 🚫 Rate      | The flow rate: In mL/h, from 1 to 400 mL/h                                  |  |  |  |
| Total       | The volume programmed: Programmed in mL, from 1 to 9,999 mL                 |  |  |  |
| Total Fed   | The volume administered: In mL, since the launch of the feeding             |  |  |  |
| Time left   | Time left: Time remaining before the end of feeding                         |  |  |  |
| D           | Flashing symbol: Indicates the pump is operating                            |  |  |  |
| <b>I</b> ]) | Battery symbol: Indicates the battery's charge level and/or charging status |  |  |  |

If a volume was set, the screen will display:

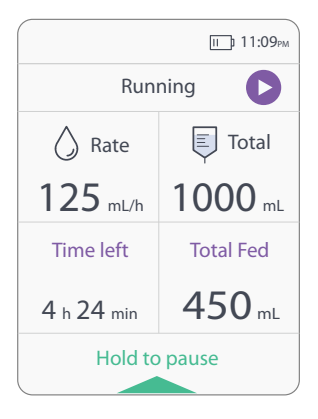

If no volume was programmed and «Use entire bag» was selected, this display will appear:

| п 11:09рм        |            |  |  |  |
|------------------|------------|--|--|--|
| Running          |            |  |  |  |
| 🚫 Rate 📮 Total   |            |  |  |  |
| 125 mL/h         | Entire bag |  |  |  |
| Total Fed 450 mL |            |  |  |  |
| Hold to pause    |            |  |  |  |

# Note: The screen backlighting can be changed at anytime during the feeding by pressing any button.

| Button | Function                                                                                                    | Notes                                                                                                    |
|--------|----------------------------------------------------------------------------------------------------|----------------------------------------------------------------------------------------------------|
| Ċ      | PUMP SWITCH<br>ON by pressing the button<br>OFF by pressing and holding for 3 seconds                                                                                                    | Home screen will be displayed.<br>Shutdown screen will be displayed.                                                                              |
|        | MULTIFUNCTION BUTTON<br>Enables selecting or launching a sequence:<br>• Stop the prime<br>• Validate flow rate and volume to be delivered<br>• Start the feeding<br>• Activate «Pause» mode<br>• Mute the alarm for 2 minutes<br>• Resume feeding from paused state<br>• Select settings in the menu | Button requires either a single press<br>of the button or a press and hold to<br>select a function.                                               |
| -+     | PROGRAMMING<br>• Flow rate from 1 to 400 mL/h<br>• Volume range from 1 to 9,999 mL<br>• Navigate in the menu by scrolling through<br>settings<br>DURING NUTRITION:                                                                                                    | Buttons are locked from the launch of the feeding.                                                                                                |
|        | To use the lock keypad option, press and hold $\bigcirc$ and $\bigcirc$ for 3 seconds to lock or unlock the keypad.                                                                                                    | For more information about lock<br>keypad option, see section 4.3.                                                                                |
| Back   | Go back to the previous screen, used on p 17                                                                                                    | This button is locked during feeding and pause.                                                                                                   |
| Menu   | ACCESS MENU<br>• Adjust pump settings<br>• Adjust «Nutrition» mode (access protected<br>by a code)<br>• Visualize pump data                                                                                                    | Access Menu is available outside of<br>the «Nutrition» mode.<br>Available in limited access (without<br>«Nutrition» mode) when pump is<br>paused. |

## 3 • Starting Up

#### 3.1 Installation of the pump

The PUGGLE<sup>™</sup> Enteral Feeding Pump is delivered with an uncharged battery. Before use, charge by using the AC adapter provided with the pump (see section 9.1).

The PUGGLE<sup>™</sup> Enteral Feeding Pump may be fixed onto a vertical pole using the pole clamp provided with the pump. It is also available as an accessory (see section 12.4).

Important: In order for the PUGGLE<sup>™</sup> Enteral Feeding Pump and its alarms to operate properly, use only PUGGLE<sup>™</sup> Enteral Feeding Sets with this device.

Pump is not compatible with other pump sets.

#### 3.2 Loading tubing

Connecting tubing to the feeding bag:

- Check the integrity of the packaging
- Open the bag and remove the tubing
- Connect the tubing to the feeding bag
- Hang the feeding bag on the vertical pole
- Install the tubing on the pump and prime the tubing (see section 3.3)

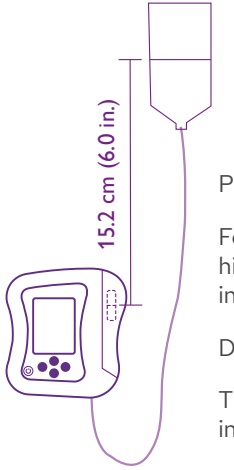

Place feeding bag above the pump.

For better accuracy, the inital fluid level shall be at 15.2 cm (6.0 inches) higher than the pump and the pump shall be placed higher than the injection site.

Do NOT use homemade or non-prescribed formula.

The setting range of operating head height is 0~50 cm (0~19.68 inches) which has been verified as worst case condition.

Note: Refer to section 12.4 for backpack loading instructions.

### 3.3 Installation of tubing on the pump

Tubing diagram:

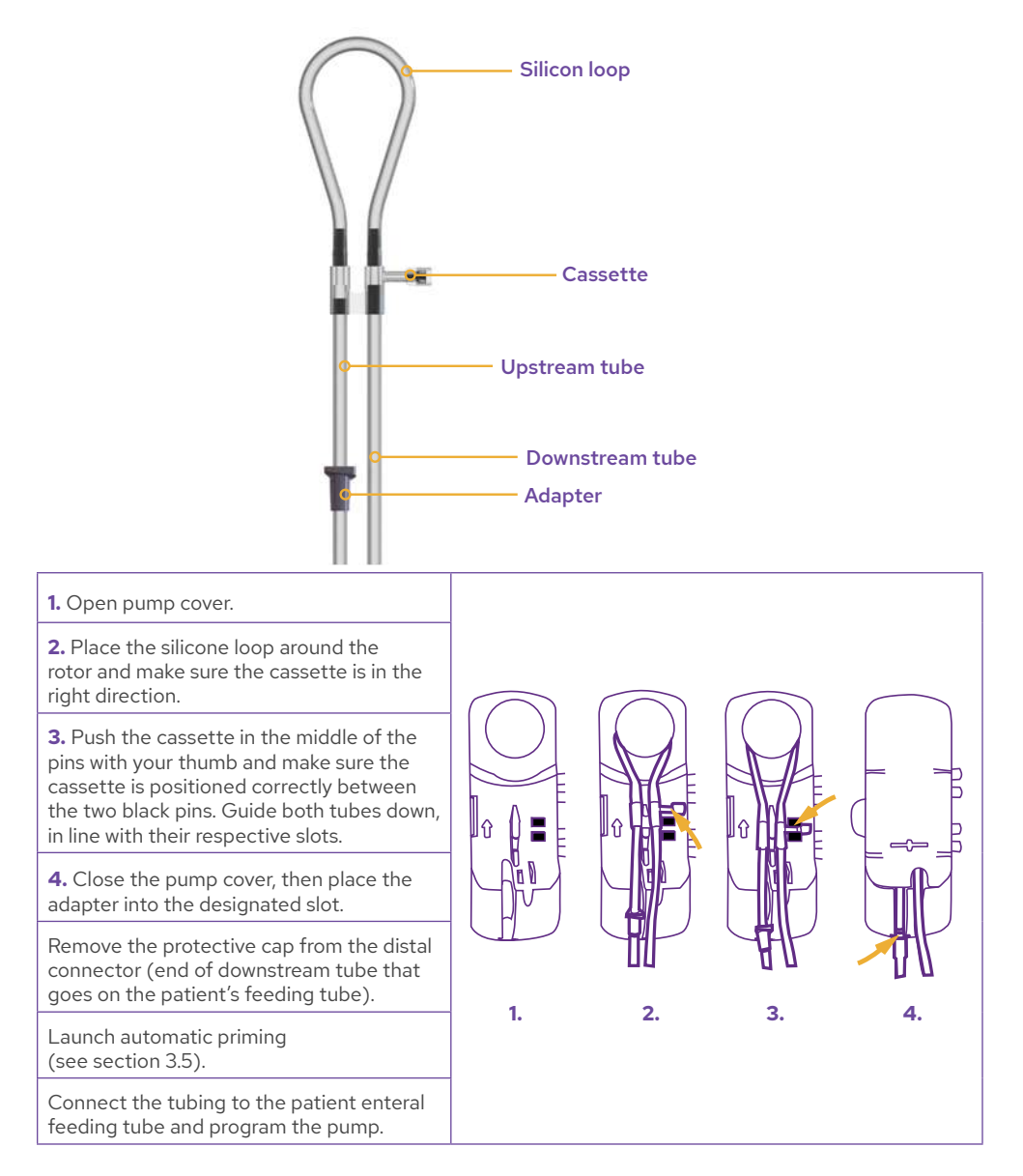

### 3.4 Switching on the pump

| Action                                           | Effects                                                                                                 | Screen Display                              |
|--------------------------------------------------|----------------------------------------------------------------------------------------------------|---------------------------------------------|
| Press on/off button [(4)] until a beep is heard. | Switching on the pump initiates<br>a self-test of the:<br>• 4 LED lights<br>• Beeping sound<br>• Screen | Hellos<br>FUESCO<br>SN: 1999000105<br>V4.01 |

### Note: The menu is accessible without installing tubing by pressing menu button [[[[]]]] If the tubing is not installed, the message «Load tubing» appears (see section 3.3).

You will only be able to program the feeding when the tubing has been installed and primed.

The pump comes with the following default setting:

| Settings          | Default Settings     |
|-------------------|----------------------|
| «Nutrition» mode  | Normal mode          |
| Screen brightness | High                 |
| Language          | English              |
| Flow rate         | mL/h                 |
| Programmed volume | Volume option choice |

## 3.5 Tubing priming

| Action                                                                                                    | Effects                                                                                                    | Screen Displays                                                                                                    |
|----------------------------------------------------------------------------------------------------|----------------------------------------------------------------------------------------------------|----------------------------------------------------------------------------------------------------|
| 2 steps to launch<br>priming:<br>• Press ⊕ :<br>Prime message<br>appears.<br>• Press<br>multifunction<br>button [●]:<br>Launch prime. | Automatically primes<br>pump tubing<br>Duration:<br>Approximately 1<br>minute 25 seconds.<br>Automatic priming<br>may be stopped<br>before completion<br>by pressing<br>multifunction button<br>[•]. | ■ 11:09w         ■ 11:09w         ■ Prime tubing         before starting         Prime tubing         Prime tubing         Prime tubing         Prime tubing         Prime tubing         Prime tubing         Prime tubing         Prime tubing         Prime tubing         Prime tubing         Prime tubing         Prime         Prime |
| After the 1 min.<br>25 sec. priming<br>is completed or<br>after pressing<br>multifunction<br>button [•].                              | Priming is<br>completed. Verify<br>the tubing is fully<br>primed.                                                                                                    | Prime stopped<br>Check tubing is<br>correctly primed<br>Restart prime<br>Program nutrition                                                                                                    |
| Press<br>multifunction<br>button [●].                                                                                                 | Program the feeding.                                                                                                    | See sections 4 and 6.                                                                                                    |

During priming, the pump checks whether the tubing is filling properly. If priming does not run smoothly, the following message is displayed:

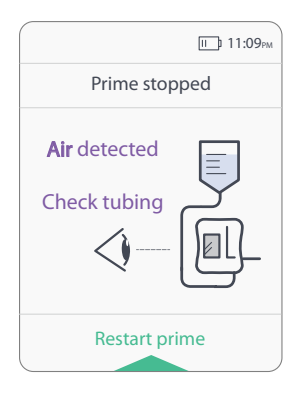

Air in tubing was detected. Check tubing to find the source of the problem:

- Verify that the tubing connection is secured with the bag
- Verify that the bag is not empty

After solving the problem, press multifunction button [•] to prime tubing again. If the priming message error persists and no air is in the line, please contact customer service.

Important: Prime tubing before starting feeding. Patient should not be connected to enteral pump tubing while priming the tubing.

## 4 • Using the Pump

#### 4.1 «Simplified» mode programming

When the priming phase is completed, follow the «Simplified» mode programming instructions below to program the pump.

# Note: The following screen may be displayed after the priming phase. For more information, refer to section 6.

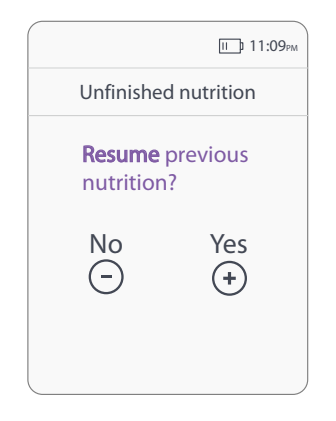

| Action | Effects                                                                                                    | Screen Displays                                                                                                    |  |  |  |
|--------|----------------------------------------------------------------------------------------------------|----------------------------------------------------------------------------------------------------|--|--|--|
| Press  | Set the flow rate<br>from 1 to 400 mL/h.                                                                                                    | Image: marked system     Image: marked system       Adjust flow rate     Adjust flow rate       Image: marked system     Image: marked system       Image: marked system     Image: marked system       Image: marked system     Image: mark |  |  |  |
| Press  | Choose your volume<br>option:<br>Press ⊙ to use entire<br>bag*<br>Press ⊕ to set the<br>volume to be delivered.<br>This value must be from 1<br>to 9,999 mL. | Image: 11:09w         Select volume option         Image: 11:09w         Image: 11:09w         Select volume option         Image: 11:09w         Image: 11:09w                                                                                                    |  |  |  |

| Action                               | Effects                                                                            | Screen Displays                                                                                                    |  |  |  |  |
|--------------------------------------|------------------------------------------------------------------------------------|----------------------------------------------------------------------------------------------------|--|--|--|--|
| Press<br>multifunction<br>button [●] | Overview of the feeding<br>parameters (with or<br>without a programmed<br>volume). | Image: Start nutrition         Review nutrition         Review nutrition         Review nutrition         Rate       125 mL/h         Total       1000 mL         Total Fed       0 mL         Start nutrition       Start nutrition                                                                                                    |  |  |  |  |
| Press<br>multifunction<br>button [●] | Start the feeding (with or<br>without a programmed<br>volume).                     | Image: Second system       Image: Second system       Image: Second system <td< td=""></td<> |  |  |  |  |

# Important: Before launching the feeding, it is important to make sure the feeding parameters registered are verified.

\*Use entire bag: If the user selects the multifunction button [•], the pump will be programmed to operate without setting a specific volume. The pump will operate until the feeding bag is empty.

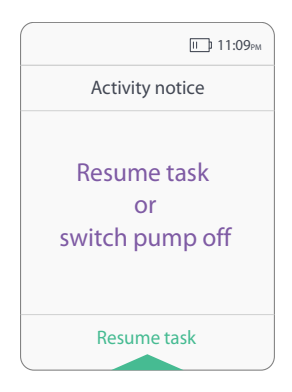

Activity notice: No action during the last 2 minutes.

During the pump configuration phase, any programming interruption of more than 2 minutes will trigger an alarm. The pump will beep and display a message indicating the operation to be carried out. A beep confirms that the action has been taken after pressing the multifunction button [•] and returns to the previous screen.

### 4.2 «Pause» mode in «Simplified» mode

It is possible to pause the feeding at any time for a maximum period of 15 minutes:

| Action                                                                                                    | Effects                                                                                                    | Screen |                                                               | Displays                                                |                                                                                  |                                                                                             |
|----------------------------------------------------------------------------------------------------|----------------------------------------------------------------------------------------------------|--------|---------------------------------------------------------------|---------------------------------------------------------|----------------------------------------------------------------------------------|---------------------------------------------------------------------------------------------|
| Press and hold the<br>multifunction button<br>[•] for 3 seconds while<br>the progress bar fills<br>up (green bar at the<br>bottom of the screen) | Pump paused<br>Feeding stopped:<br>Remains PAUSED as long as<br>no other buttons are pressed<br>on the keypad (duration of<br>the pause: 15 min.) |        | Run<br>Rate<br>125 mL/h<br>Time left<br>4 h 24 min<br>Hold to | III.99W<br>Ining Total<br>Total Fed<br>450 mL<br>ppause | Pau<br>a Rate<br>125 mL/h<br>Time left<br>4 h 24 min<br>Change rate or<br>Resume | E 11:09w<br>sed (1)<br>F Total<br>1000 mL<br>Total Fed<br>450 mL<br>volume (+)<br>nutrition |

Important: When the pump is PAUSED, both the Infrared and Ultrasound sensors remain active. If the tubing is pulled out, the pump will detect this anomaly by signaling a «Downstream set error» or an «Upstream set error» alarm (see section 8).

Note: To pause the pump, make sure the keypad is not locked (key icon [ -----] is displayed in the header). In this case, refer to section 4.3 to unlock the keyboard and then pause the pump.

When the «Pause» mode is activated in «Simplified» mode, both the flow rate [ $\bigcirc$ ] and the volume [ $\blacksquare$ ] programs can be modified.

Press the  $\odot$  button to access the flow rate screen.

The action will always reflect the data displayed at the time of the operation.

Important: BEFORE launching the feeding, make sure the feeding parameters programmed are verified.

#### 4.3 Locking the keypad

During the feeding, it is possible to lock the keypad. This feature allows deactivation of the keypad buttons. When the keypad is locked, the pump cannot be paused or switched off. To lock the keypad press O and O buttons together for 3 seconds. Do the same action to unlock it.

The key icon [ --- ] appears in notification header when the keypad is locked.

Special case: When the alarm is triggered, the keypad automatically unlocks.

## 5 • Navigating in the Menu

#### 5.1 Accessing the menu

The menu is not accessible during feeding. Navigation is accessible through the menu button [Menu].

The menu has three options:

- Pump settings
- «Nutrition» mode
- Pump data

#### Special case: «Nutrition» mode

This mode is protected by a passcode. The access is limited and not available during feeding or «Pause» mode.

Scroll through the menu by pressing  $\odot$  or  $\bigcirc$ .

Pressing the back button [ ] or the menu button [ [Menu] to exit the menu will bring the user to the prior screen.

Menu options during programming:

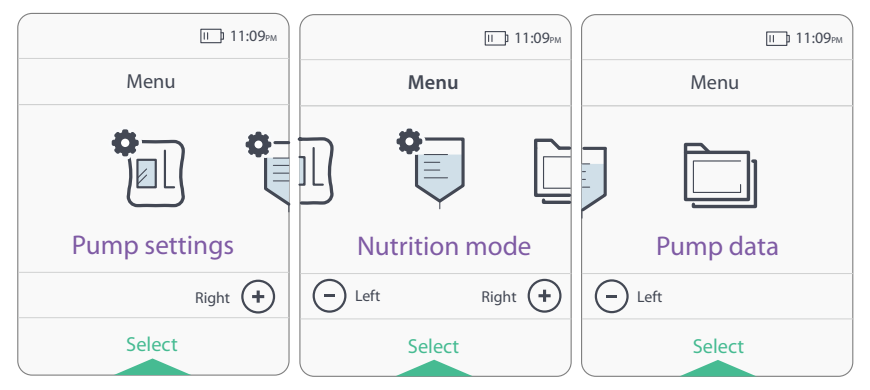

Menu options during feeding or «Pause» mode:

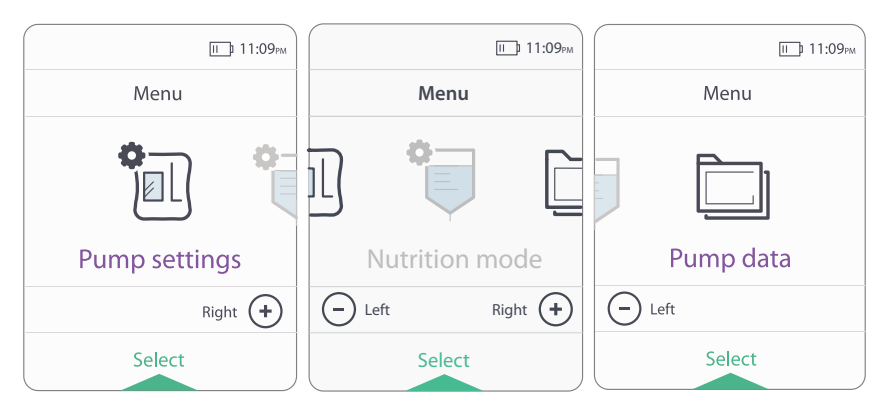

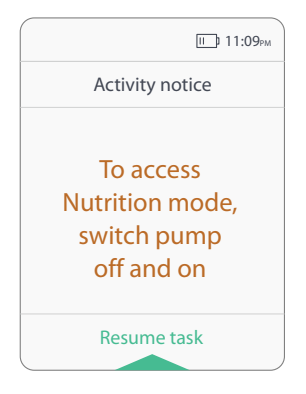

### 5.2 Pump settings

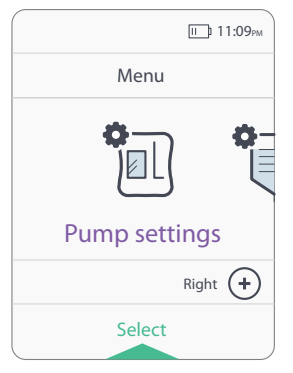

Access to «Nutrition» mode is not possible when the pump is running or in «Pause» mode. If the user tries to access this mode while the pump is running or in «Pause» mode, this screen will be displayed.

To access the «Nutrition» mode, switch pump off and back on. Refer to section 5.3 to program a «Nutrition» mode.

Press the menu button [Menu] to access the pump menu, then press the multifunction button [•] to access pump settings.

It is possible to set:

- Screen brightness
- Date and time
- Languages

To navigate between the categories, press  $\odot$  or  $\Theta$ .

Once the category has been selected, press the multifunction button [•] to select the parameter you want to set. Then press the menu button [Menu] to exit.

### 5.3 «Nutrition» mode

#### 5.3.1 Code access for «Nutrition» mode

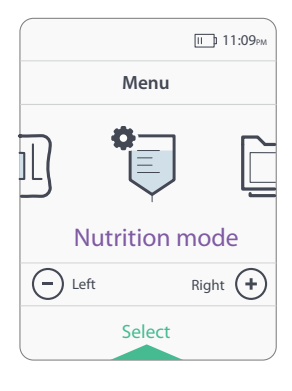

Press the menu button [Menu] to access the pump menu.

Press  $\odot$  or  $\bigcirc$  to scroll through the configuration options then press the multifunction button [ $\bigcirc$ ] to select the «Nutrition» mode.

It is possible to program two specific modes: «Lock rate and volume» mode and «Intermittent» mode. Only one mode can be activated at a time.

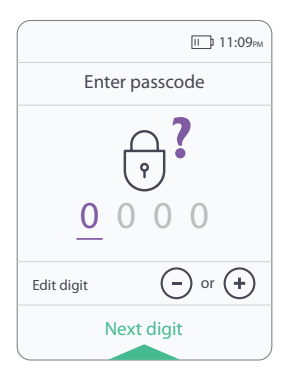

Navigation through the «Nutrition» mode is authorized by entering a 4-digit passcode.

The default code is «1234». This code may be changed by using the software.

Press  $\odot$  or  $\bigcirc$  to scroll through the numbers, then press the multifunction button  $[\bullet]$  to move on to the next digit. Repeat this operation until code is selected.

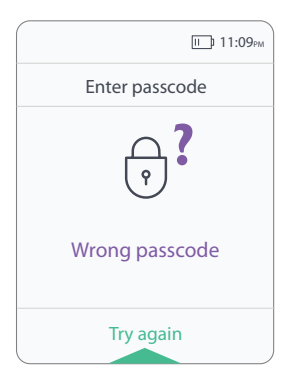

This screen is displayed when the wrong passcode is entered.

Use the following buttons to navigate:

- Multifunction button [•], enter passcode again.
- Use the back button [ 💮 ] to go back to the previous screen.

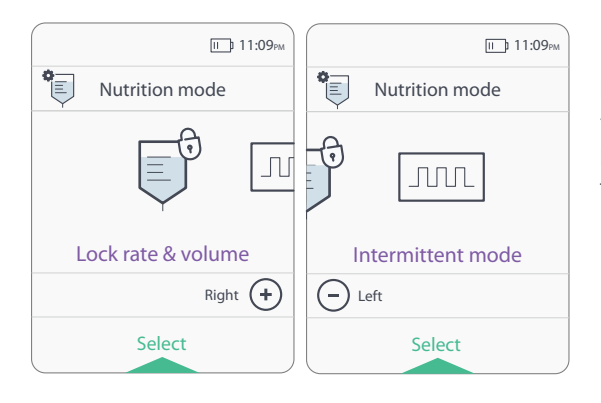

Press ⊕ or ⊖ to select the «Nutrition» mode you want to use.

Press the multifunction button [•] to to enter the passcode again.

#### 5.3.2 «Lock rate and volume» mode

This mode locks in the selected flow rate and volume settings. When switching on the pump, the feeding is started with the flow rate and volume that was programmed in this mode.

Important: The «Lock rate and volume» mode cannot be modified when the «Pause» mode is activated during a feeding (see section 5.3.4). The «Lock rate and volume» mode is deactivated if the pump is not used within 24 hours.

To set the «Lock rate and volume» mode, follow the instructions below:

- Press the multifunction button [•] to select the mode. (Fig. 1)
- Press  $\textcircled{\mbox{$\odot$}}$  or  $\textcircled{\mbox{$\odot$}}$  to use the «Lock rate and volume» mode by selecting «Yes» or «No». (Fig. 2)
- Adjust the flow rate [ $\bigwedge$ ] by pressing  $\odot$  or  $\bigcirc$ . (Fig. 3)
- Then select the volume option by pressing  $\bigodot$  to «Use entire bag» or press  $\textcircled{\begin{tmatrix} \bullet \end{tmatrix}}$  to enter volume. (Fig. 4)
- To adjust the volume [ ], press ④ or ⑤. Press the multifunction button [●] to move to the next step. (Fig. 5)
- Review the flow rate and volume to be administered. (Fig. 6)
- Press the multifunction button [] to save the settings. The «Lock rate and volume» and «Settings saved» notifications will appear after 2 seconds. The pump automatically goes back to priming or the review step, depending on where the user was before choosing the «Lock rate and volume» mode. (Fig. 7)

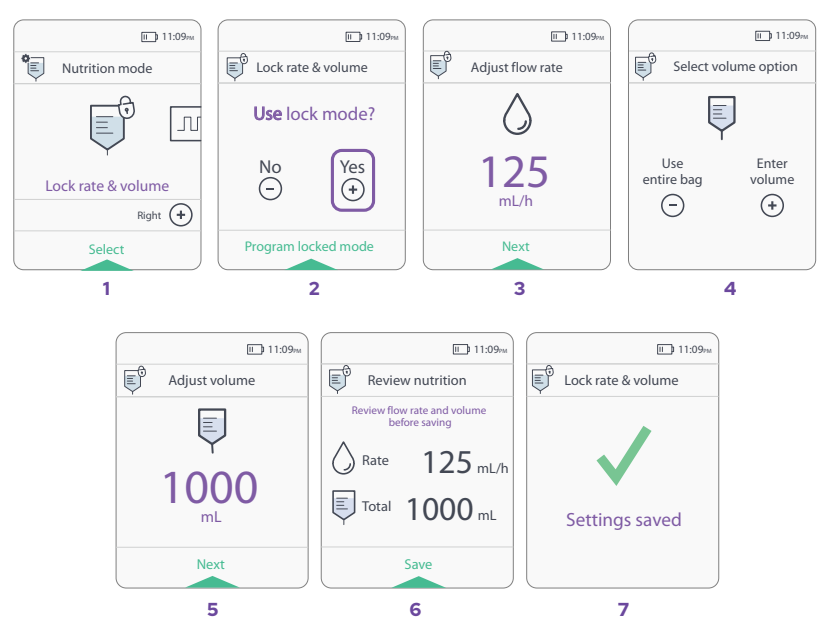

- The lock icon [] will appear at the top of the screen. (Fig. 8) When the parameters are locked and tubing has been primed (see section 3.5), a «Review nutrition» screen will be displayed before launching the feeding.
- Screen display when feeding is «Running» (Fig. 9)
- Screen display when feeding is «Paused» (Fig. 10)

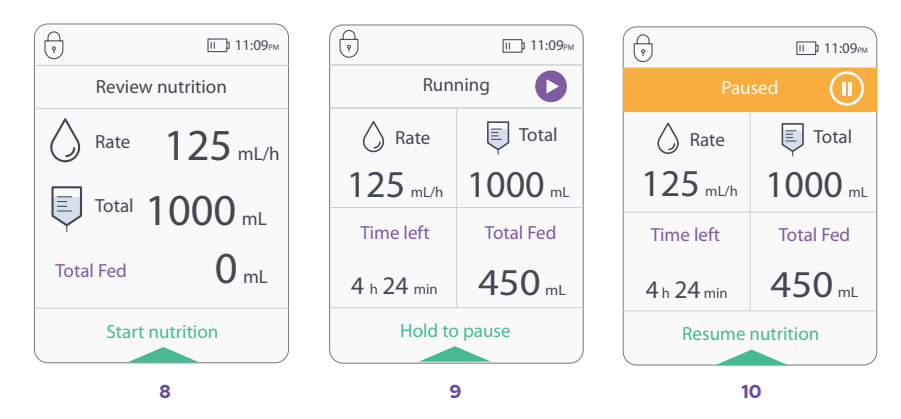

#### Note: To lock the keypad, refer to section 4.3.

#### 5.3.3 «Intermittent» mode

This mode allows the user to program up to 8 feeds\*. This will allow the user to switch on the pump and start the feeds without programming. The pump will automatically start the programmed feed.

\*«Nutrition» mode is where flow rate and volume are programmed.

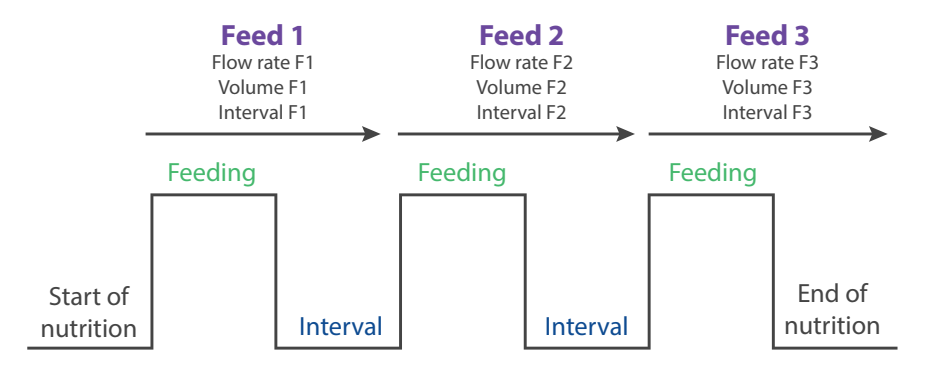

Important: The «Intermittent» mode parameters cannot be modified when «Pause» mode is activated during a feeding (see section 5.3.4). The «Intermittent» mode is deactivated if the pump is not used within 24 hours.

To set the «Intermittent» mode, follow the instructions below:

- Press the multifunction button [ ] to select the «Intermittent» mode. (Fig. 1)
- Press ④ or ⑤ to use the «Intermittent» mode by selecting «Yes» (program intermittent) or «No» (disable intermittent). (Fig. 2)
- Choose the number of feeds (number of feeds + feed interval) from 1 to 8. (Fig. 3)
- In the programing screen, adjust the flow rate [ $\bigcirc$ ], the volume [ $\blacksquare$ ], and the interval between each feeding by pressing  $\odot$  or  $\bigcirc$ . (Fig. 4-7)

Note: When setting the volume, it is not possible to select the «Use entire bag» option in «Intermittent» mode.

- Choose to keep the same settings for all feeds or define new ones by pressing . When programming is complete, continue to the next step by pressing the multifunction button [●]. (Fig. 8-9)
- Final review screen appears. Check that total volume, total time and number of feeds are correct, then press the multifunction button [] to save the settings. (Fig. 10)
- The display «Settings saved» appears for 2 seconds. (Fig. 11)

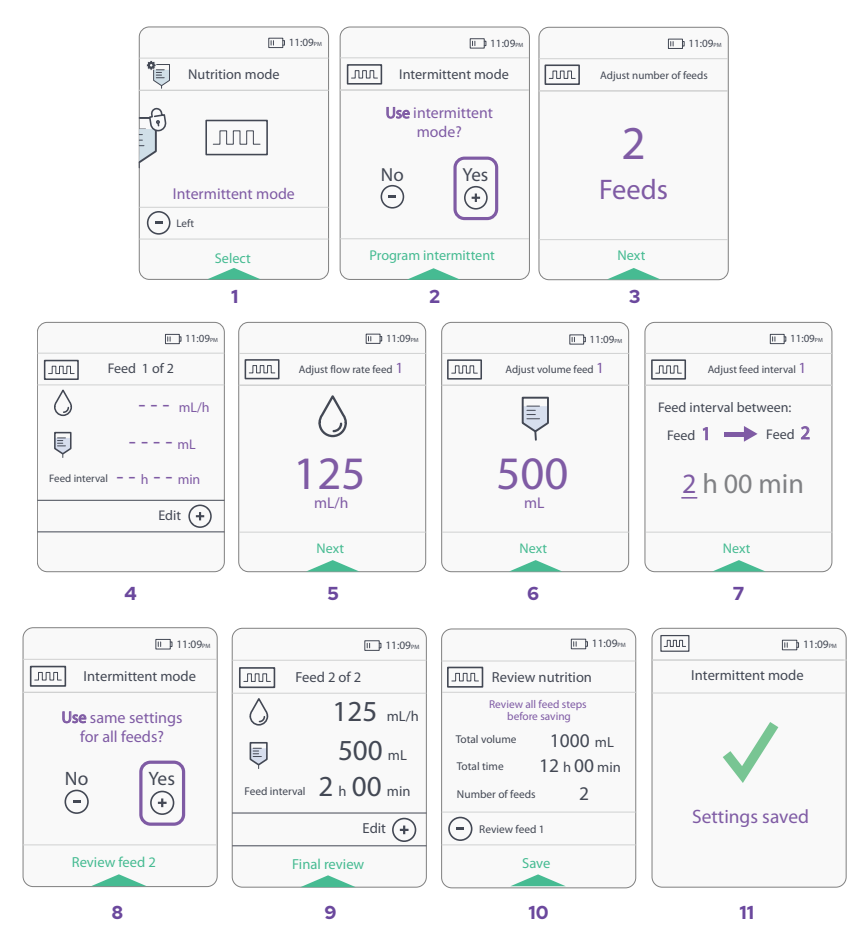

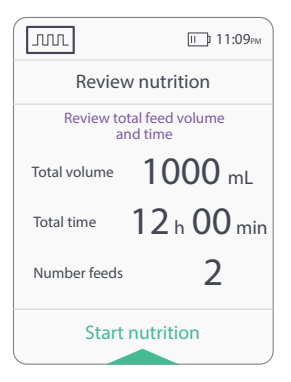

Once all the parameters have been confirmed, the «Intermittent» mode will be active and the «Intermittent» mode icon [ Jul ] will appear at the top of the screen.

After tubing has been primed (see section 3.5), a "Review nutrition" screen will be displayed before launching the feeding.

#### Note: It is possible to program a delayed feeding with the «Intermittent» mode.

Different screens in «Intermittent» mode:

Nutrition running

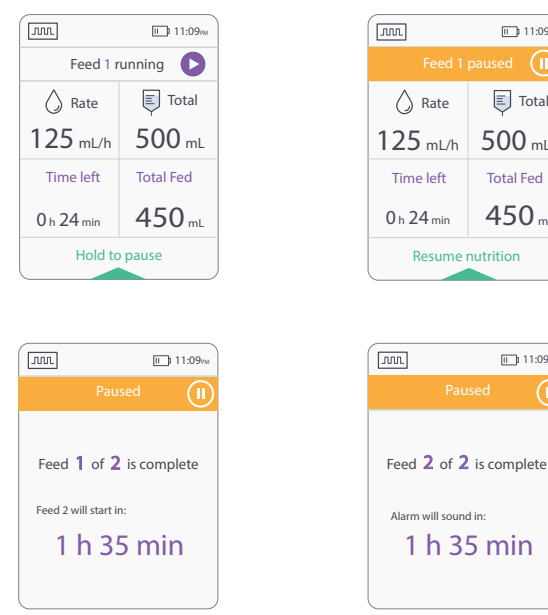

This screen shows the programmed feed interval between the two feeds.

To lock the keypad refer to section 4.3.

This screen shows the time left before the end of the feeding. The alarm will sound in 1 hour and 35 minutes.

#### «Pause» mode

11:09pm

Total

500 ml

Total Fed 450 ml

П 11:09м

#### 5.3.4 «Nutrition» mode deactivation

Programmed «Lock rate and volume» and «Intermittent» mode are stored in the pump for 24 hours after the pump has been switched off.

To deactivate the «Lock rate and volume» or «Intermittent» mode, follow the steps below:

- After switching on the pump, press the menu button [Menu] to access the menu.
- Press O and O to select the «Nutrition» mode and press multifunction button [O] to confirm. (Fig. 1)
- Use the ⊕ or ⊖ buttons to select the mode to deactivate. Confirm by pressing the multifunction button [●]. (Fig. 2-3)
- Select «No» with  $\odot$  or  $\Theta$  and confirm by pressing the multifunction button [ $\bullet$ ]. (Fig. 4-5)

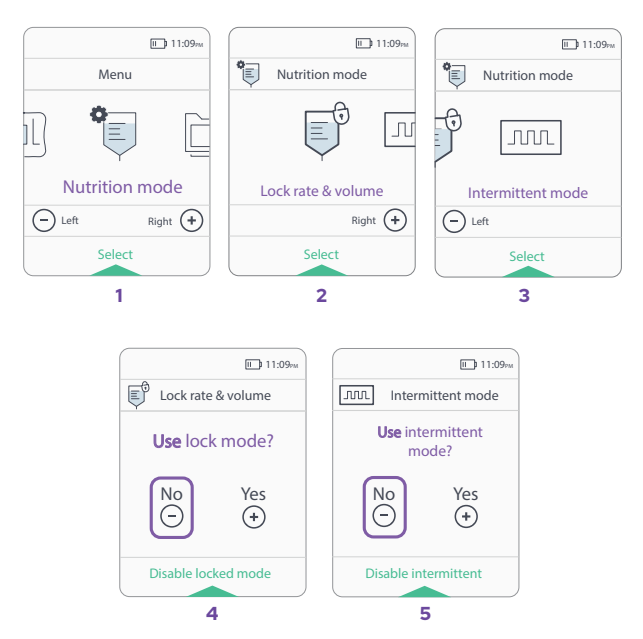

Note: During a feeding, it is not possible to enter the «Nutrition» mode. To enter this mode, switch the pump off and on as the screens display below:

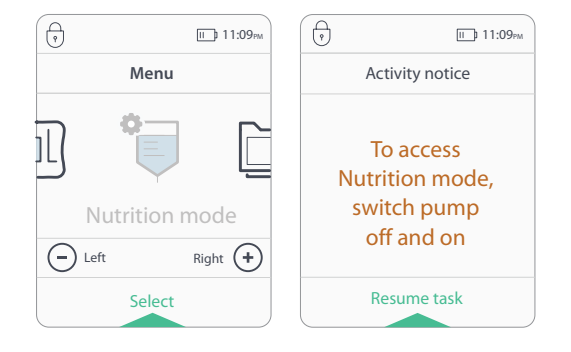

### 5.4 Pump data

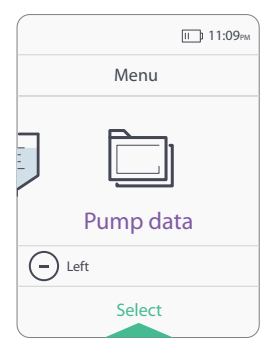

Press the menu button [Menu] to access the pump menu. Press O or O to scroll through the configuration options then press the multifunction button [O] to select the pump data.

The pump data enables you to view the total volume administered, the pump serial number and the pump data.

Use the back button [💮] to return to the menu.

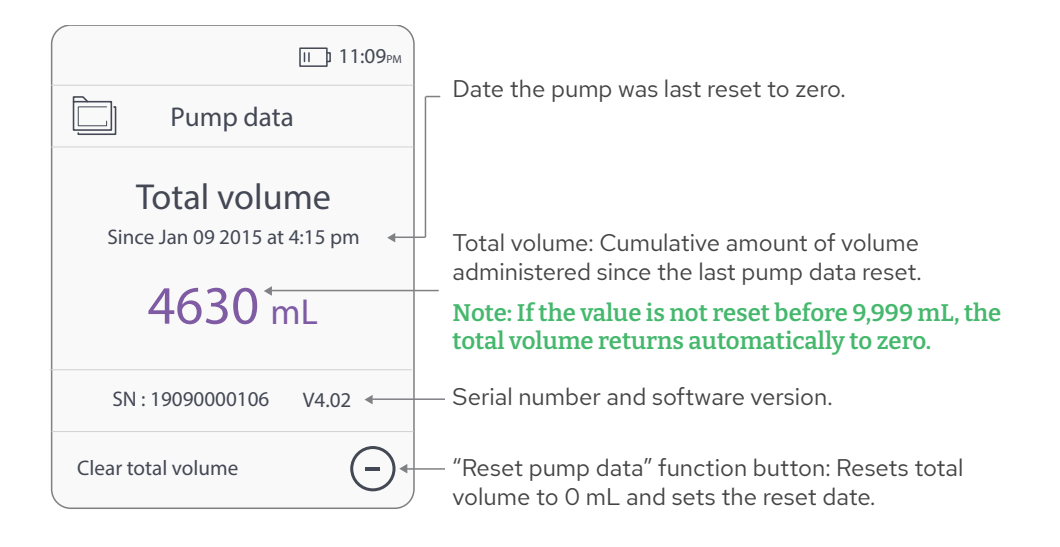

## 6 • Resuming an Unfinished Nutrition

It is possible to resume an unfinished feeding after the pump has been switched off. The pump stores the information linked to the previous feeding for 4 hours, as long as the volume programmed has not been reached (Total Fed < Volume []). To resume feeding, prime the tubing and the pump will prompt to resume the previous unfinished feeding.

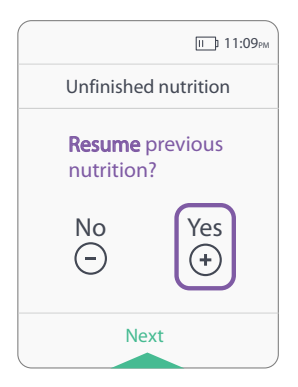

Press O or O to choose whether to resume feeding by selecting «Yes» or «No».

If you press ④ and confirm «Yes», a «Review nutrition» screen will display the status of the feeding to be resumed.

This function works in all modes.

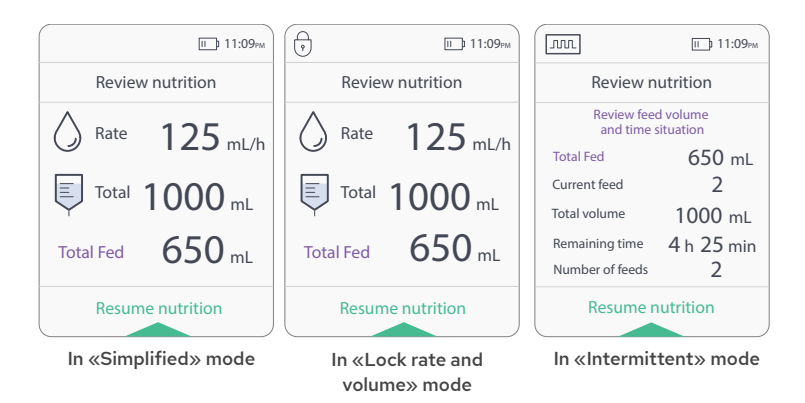

If you press the multifunction button [•] to confirm, the feeding will resume from the time it was stopped.

By restarting an unfinished feeding with the same settings, Total Fed stored will continue to be administered to complete the total volume programmed.

In the example above, the patient received 650 mL and stopped the feeding.

When the feeding is resumed, 350 mL will be administered to complete a targeted total volume of 1000 mL.

## 7 • Stopping the Pump

The PUGGLE<sup>™</sup> Enteral Feeding Pump may be stopped under the following conditions:

- Programming phase or menu
- Pause during feeding
- Alarm

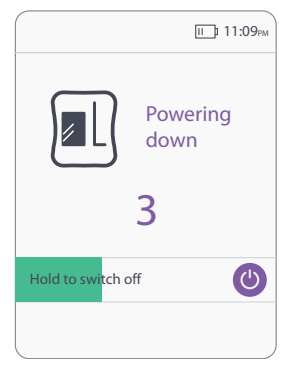

Press and hold the on/off button [**()**] for 3 seconds to stop the pump.

The progress bar will fill up.

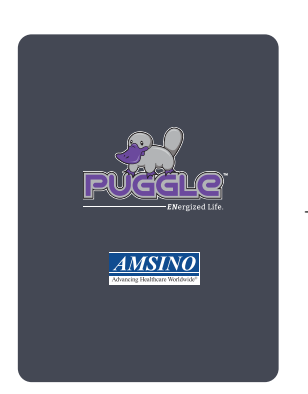

The exit screen indicates the pump shutdown.

Important: Rinse and clean the feeding tube and the pump set according to the rules of the facility. Do not use the pump set for more than 24 consecutive hours.

## 8 • Alarms and Troubleshooting Guide

When an anomaly is detected, the pump will signal alerts and/or alarms visually and audibly:

- Beeping sounds
- Alarm light switched on
- Message on the screen

Alerts will not stop the feeding; alarms will stop the feeding.

In case of an alarm, press the multifunction button [•] to silence alarm. Then, correct the cause of the anomaly and press the multifunction button [•] to resume the feeding.

Note: The alarm will start sounding again after 2 minutes of silencing. To silence it again for 2 minutes, press the multifunction button [ ]. The alarm will sound every 2 minutes until the problem is resolved. Press the multifunction button [ ] again to resume feeding.

Should any of these alarms or indications continue after troubleshooting, please contact your customer service or your healthcare provider for pump service.

4 levels of alerts/alarms:

- Information: No sound and no LED lights
- Low priority alerts and alarms: Specific sound and solid yellow LED (66.1 dBA at 1 meter from device, at maximum volume)
- Medium priority alarms: Specific sound and flashing yellow LED light (66.1 dBA at 1 meter from device, at maximum volume)
- High priority alarms: Specific sound and flashing red LED light (66.2 dBA at 1 meter from device, at maximum volume)

When the alarm is muted, the user will have to resolve the problem and restart the feeding again by pressing the multifunction button [•].

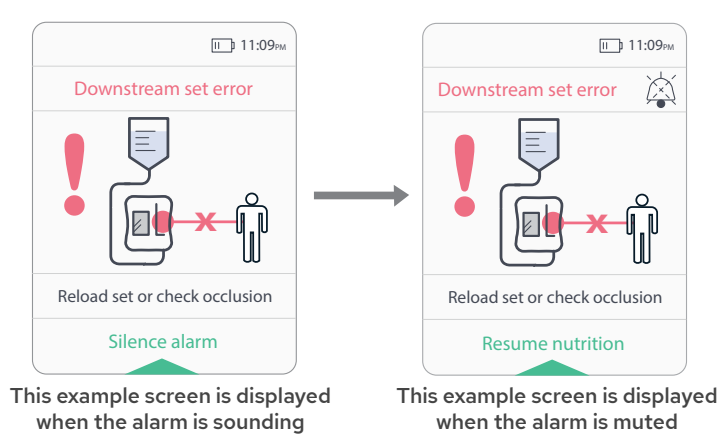

When the Alarm Silenced  $[\Delta]$  is displayed on the screen, this means that the audible alarm is silenced for a period of 2 minutes.

Note: Depending on very low programmed flows (1 to 10 mL/h), some high priority alarms (upstream and downstream occlusion) may have a long detection time to trigger the alarm. This detection time may lead to a delay in therapy, depending on the case.

Important: Always ensure appropriate, timely, and regular patient monitoring, especially if an interruption of the tube feeding delivery may lead to a patient hazard.

Alerts/Alarms messages and corrective actions

#### Solid yellow LED - Low priority alert

| Display                                                                                                    | Alarms                                                                                                    | Priority | Solutions                                                                                                    |
|----------------------------------------------------------------------------------------------------|----------------------------------------------------------------------------------------------------|----------|----------------------------------------------------------------------------------------------------|
| Low battery<br>Low battery<br>Less than 30 min<br>remaining<br>Dismiss notice<br>I 11.09w<br>Running<br>Low battery<br>Low battery<br>Less than 30 min<br>remaining<br>Dismiss notice | Battery change alert<br>• Does not stop the<br>feeding<br>• 30 minutes remaining<br>• Indicates pump status<br>(running, pause,<br>«Intermittent» mode) | Low      | Charge the battery by<br>connecting the AC adapter to<br>the pump and power source.                                                                 |
| End of nutrition<br>less than 5 min<br>C Rate<br>125 mL/h<br>Time left<br>4 min 35 sec<br>Hold to pause                                                                               | <ul> <li>End of feeding alert</li> <li>Does not stop the feeding</li> <li>5 minutes remaining in programmed feeding</li> </ul>                          | Low      | <ul> <li>Wait until the end of the feeding, or;</li> <li>Pause the pump to modify the feeding settings, or;</li> <li>Switch the pump off</li> </ul> |

## Flashing yellow LED - Medium priority alarm

| Display                                                                                                    | Alarms                    | Priority | Solutions                                                                                                    |
|----------------------------------------------------------------------------------------------------|---------------------------|----------|----------------------------------------------------------------------------------------------------|
| Time left<br>0 min<br>Hold to switch off<br>0 Silence alarm                                                                                                    | Feeding is complete alarm | Medium   | Switch the pump off or press<br>the multifunction button [ ]<br>to program a new feeding.                                                                                    |
| Paused (1)<br>Nutrition paused<br>longer than 15 min<br>Silence alarm                                                                                                    | Long pause alarm          | Medium   | Relaunch pause or resume<br>feeding.                                                                                                    |
| Air or bag empty<br>Air or bag empty<br>Silence alarm<br>Silence alarm<br>Mir in the tubing, or empty<br>bag alarm<br>• Stops the feeding<br>Time to trigger an alarm at<br>120 mL/hr: 45 sec |                           | Medium   | In case of an unexpected «Air»<br>alarm, check that the tubing<br>is properly positioned in its<br>slot, disconnect from patient,<br>then launch another automatic<br>prime. |

## Flashing red LED - High priority alarm

| Display                                          | Alarms                                                                                                    | Priority | Solutions                                                                                                    |
|--------------------------------------------------|----------------------------------------------------------------------------------------------------|----------|----------------------------------------------------------------------------------------------------|
| Low battery<br>Connect to power<br>Silence alarm | Low battery alarm<br>• Stops the feeding<br>• 5 minutes remaining                                                                                                    | High     | Charge the battery by<br>connecting the AC adapter to<br>the pump and power source.<br>Note: After plugging into<br>the power supply, the user<br>has to restart the feeding by<br>pressing the multifunction<br>button [ ].                                                                                                    |
| E 11:09w<br>Upstream set error                   | <ul> <li>Upstream set error alarm</li> <li>Stops the feeding</li> <li>Upstream tubing<br/>occlusion</li> <li>No tubing, or the tubing<br/>is not fitted properly<br/>into the slot of the<br/>ultrasound sensor</li> <li>Time to trigger an alarm at<br/>1 mL/hr: 30 min</li> <li>Time to trigger an alarm at<br/>120 mL/hr: 1 min</li> </ul>                                                                                           | High     | Release upstream occlusion.<br>Make sure the tubing is<br>positioned correctly.                                                                                                    |
| Downstream set error                             | <ul> <li>Downstream set error alarm <ul> <li>Stops the feeding</li> <li>Occlusion between the pump and patient, or;</li> <li>The cassette is not positioned correctly between the two black pins, or;</li> <li>Presence of feeding is in the cassette branch between the two black pins (see picture)</li> </ul> </li> <li>Time to trigger an alarm at 1 mL/hr: 95 min</li> <li>Time to trigger an alarm at 120 mL/hr: 2 min</li> </ul> | High     | If there is an occlusion<br>between the pump and the<br>patient, release the occlusion<br>and ensure that the branch of<br>the cassette is empty.<br>If alarm is not resolved, check<br>that the cassette is positioned<br>correctly between the two<br>black pins and that there is no<br>presence of feeding solution<br>between the two black pins<br>(see picture).<br>If the alarm is still not resolved,<br>replace the tubing. |

## Flashing red LED - High priority alarm (continued)

| Display                                                                                                    | Alarms                                                                          | Priority | Solutions                                                |
|----------------------------------------------------------------------------------------------------|---------------------------------------------------------------------------------|----------|----------------------------------------------------------|
| Rotor error<br>Rotor error<br>Check set<br>or<br>Contact tech support<br>Phone: 1 800 632 6746<br>cssupport@amsino.com<br>Silence alarm | Rotor error alarm<br>• Stops the feeding                                        | High     | Contact customer service or<br>your healthcare provider. |
| Battery error<br>Contact tech support<br>Phone: 1 800 632 6746<br>cssupport@amsino.com<br>Silence alarm                                 | Battery error alarm<br>• Stops the feeding                                      | High     | Contact customer service or<br>your healthcare provider. |
| System error<br>System error<br>Contact tech support<br>Phone: 1 800 632 6746<br>cssupport@amsino.com<br>Silence alarm                  | System error alarm<br>• Stops the feeding<br>• Self test or internal<br>failure | High     | Contact customer service or<br>your healthcare provider. |
| Power indicator light remains off                                                                                                    | Faulty power adapter                                                            | N/A      | Request a new AC adapter (see section 12.4).             |

## Other alarms

| Display                     | Alarms                                                                                                    | Priority                                              | Solutions                                                |
|-----------------------------|----------------------------------------------------------------------------------------------------|-------------------------------------------------------|----------------------------------------------------------|
| Continuous beeping<br>sound | <b>Total power failure alarm</b><br>• Stops the feeding<br>• Battery and AC adapter failure<br>• Battery failure in battery mode | Same<br>frequency<br>as high<br>priority,<br>67.2 dBA | Contact customer service<br>or your healthcare provider. |

## 9 • Batteries

#### 9.1 Charge

The PUGGLE<sup>™</sup> Enteral Feeding Pump runs on an internal NiMH battery that is not accessible to users. The pump is supplied with a uncharged battery.

Charging time: 2 hours 30 minutes.

To charge the battery, connect the pump using the power adapter supplied with the PUGGLE<sup>™</sup> Enteral Feeding Pump or by Amsino.

#### Important: The battery must be fully charged before using for the first time.

This icon [] indicates the pump is connected to a power source when the LED light is green.

If the pump is stored for long periods of time, the battery must be recharged at least once every three months.

Room temperature during charging must be between 10°C to 40°C (50°F to 104°F).

#### 9.2 Battery replacement

The battery must be replaced by authorized Amsino personnel, who will dispose of the faulty battery according to appropriate regulations.

## 10 • Maintenance

## 10.1 Cleaning

#### General cleaning directions

#### **Caution:**

- Only personnel trained in the cleaning of medical devices should perform cleaning.
- Failure to follow the cleaning procedures described herein could result in hazards to users.

**WARNING:** To avoid electrical shock, never clean PUGGLE<sup>™</sup> Enteral Feeding Pump or AC adapter with the power cord plugged into an outlet or with the pump switched on.

**WARNING:** Prevent liquid from entering into the pump to avoid electrical shock hazard, fire hazard or damage to electrical components. Do not submerge the PUGGLE<sup>™</sup> Enteral Feeding Pump or its accessories in water or cleaning solutions.

**WARNING:** Make sure the AC adapter is completely dry before plugging into an electrical outlet.

#### **Cleaning chemicals**

- For general cleaning, use a solution of warm water and a mild dishwashing detergent.
- To remove all visible soil, wipe down the pump a with non-abrasive paper towel, sponge, or soft cloth moistened with the cleaning solution.
- To remove soil from hard to reach crevices, use a soft brush.

**Caution:** The use of cleaners and disinfectants other than the cleaning solution described in the instructions for use may cause significant damage to the pump and may void warranty.

#### **Cleaning frequency**

- It is recommended that the pump be cleaned to eliminate stains and soils after each tubing use or at least every day.
- A cleaning is also necessary when the pump is allocated to a new patient.

#### Pump housing cleaning

- Refer to General Cleaning Directions before starting.
- Clean the outside surface with a solution of warm water and a mild dishwashing detergent and a non-abrasive sponge, paper towel, or soft cloth.

#### AC adapter cleaning

- Refer to General Cleaning Directions before starting.
- The AC adapter normally does not require cleaning. If soiling of the AC adapter is observed, unplug from outlet and wipe the exterior surfaces of the AC adapter with a non-abrasive dry or slightly damp cloth.
- Allow excess moisture to evaporate from the AC adapter prior to use.

**Caution:** Avoid exposing AC adapter to excess moisture, as this can lead to an electrical shock or fire hazard. The power adapter is rated IP40 which is not water resistant.

#### **Rotor cleaning**

- Refer to General Cleaning Directions before starting.
- Open the door.
- Use a cotton swab to clean the rollers thoroughly with a solution of warm water and a mild dishwashing detergent.

#### Sensors cleaning

- Open the door.
- Use a damp cotton swab to clean the sensors and the pathway where the cassette is seated.

## 10.2 Disinfection

#### **Disinfection chemicals**

The pump can be disinfected with the following solution:

- An alcoholic disinfection spray suitable for medical device with less than 40% of alcohol.
- A 0.5% chlorine bleach mixture for a minimum duration contact of 10 minutes.

#### Note: Repeated disinfections with these solutions can damage the plastic housing.

#### Important: The device can not be sterilized.

#### **Disinfection frequency**

- For better patient and personnel protection against the risks of contamination, cleaning according to the General Cleaning Directions and disinfecting per facility guidelines is recommended daily for the housing surfaces of the device.
- It is necessary to clean and disinfect the pump after each use when these devices are used for multiple patients. This is to prevent spreading bacteria, viruses, and other germs between patients that interact with the same pump.

#### Important: The device can not be sterilized.

## 10.3 Storage

Clean the PUGGLE<sup>™</sup> Enteral Feeding Pump before storing it. When using the PUGGLE<sup>™</sup> Enteral Feeding Pump after extended storage, the battery must be fully recharged (see section 9.1).

The PUGGLE<sup>™</sup> Enteral Feeding Pump must be stored in a cool, dry place:

- Storage temperature: 0°C to 40°C (32°F to 104°F).
- Maximum ambient humidity is 93% without condensation.

### 10.4 Technical maintenance

For safety reasons, and in order to retain the warranty, only persons authorized by Amsino can carry out maintenance on the PUGGLE™ Enteral Feeding Pump.

There is no routine calibration or adjustment procedure required for the PUGGLE™ Enteral Feeding Pump. Regular technical maintenance is recommended. In the event of faulty operation, technical maintenance must be carried out systematically.

For technical maintenance, contact:

#### Amsino International, Inc., Customer Service 708 Corporate Center Drive, Pomona, CA 91768

#### 800.632.6746 • cssupport@amsino.com

Pumps sent to customer service must be returned in their original packaging, along with a description of the product defect and only after a Return Goods Authorization has been issued.

### 11 • Warranty

The PUGGLE<sup>™</sup> Enteral Feeding Pump warranty covers technical faults occurring during normal use within 24 months of its delivery date, not including the battery for which the warranty is 6 months.

The warranty covers repair and replacement of faulty parts due to material and workmanship defects. Warranty is valid for the original purchaser only.

The warranty shall not apply if:

- The pump is damaged following inappropriate use, after being dropped or incorrectly stored.
- The serial number has been changed.
- The pump has been opened, repaired, altered or adjusted by personnel other than those authorized by Amsino.
- The pump has not been used with Amsino tubing, battery or power adapter.

Pumps under warranty should be returned in accordance with the instructions.

For repairs, including during the warranty period, shipping, postage, insurance and call out costs to or from Amsino are at the customer's expense.

Amsino shall not be liable for loss of or damage to the device during transport to our customer service center. With the exception of the obligations set out in this limited warranty, Amsino shall not be liable for direct or indirect damage or damage by natural forces, regardless of the damage, whether based on an agreement or the law or any other legal theory, even if Amsino has been informed of the potential damage.

If, upon receipt, the pump packaging is damaged, you must ensure it is noted on the courier's paperwork.

## 12 • Technical Specifications and Symbols

### 12.1 Specifications

| Dimensions                                          | 5.4 x 5.0 x 2.5 inches (H x W x D)     |  |  |
|-----------------------------------------------------|----------------------------------------|--|--|
| Weight                                              | 1.4 lbs (with battery)                 |  |  |
| Casing                                              | PC ABS VO                              |  |  |
| Protection                                          | IP 44                                  |  |  |
| Battery                                             | 7.2 V 2 Ah NiMH (Nickel Metal Hybride) |  |  |
| Display                                             | LCD                                    |  |  |
| Front panel                                         | 6 sealed keys                          |  |  |
| Indicators                                          | 4 lights                               |  |  |
| Main power adapter                                  | External AC/DC - IP 40                 |  |  |
| Input                                               | 100 V ~240 V ~ 50 Hz – 60 Hz           |  |  |
| Output                                              | 12 V direct current / 1.5A             |  |  |
| Charging temperature                                | 10°C (50°F) to 40°C (104°F)            |  |  |
| Operating temperature                               | 5°C (41°F) to 40°C (104°F)             |  |  |
| Storage temperature                                 | 0°C (32°F) to 40°C (104°F)             |  |  |
| Operating humidity                                  | 15% - 93% RH non-condensing            |  |  |
| Storage humidity                                    | < 93% RH non-condensing                |  |  |
| Operating pressure                                  | 700 hPa - 1060 hPa                     |  |  |
| Operating and storage illuminance 50 lux - 3000 lux |                                        |  |  |
| Keep away from sunlight in operating and storage    |                                        |  |  |

### 12.2 Performance accuracy

Pump with continuous volumetric rotary peristalsis for enteral feeding.

Flow rate range: From 1 to 400 mL/h - Setting increments: 1 mL/h.

#### A. General conditions:

The PUGGLETM Enteral Feeding Pump delivers the feed at the specified rate within  $\pm\,5\%$  over one hour.

#### **Conditions**:

- Using new feeding set for no longer than the recommended time use (24h).
- All different types of the PUGGLE<sup>™</sup> Enteral Feeding Set.
- Accuracy testing is run at a room temperature of 22°C ± 2°C (72°F ± 3°F).
- For commercially prepacked or prepared feeding solutions formulated for use with a feeding pump.
- Fluid level (head height) 15.2 cm with respect to the center of the pump rotor.
- $\cdot$  The setting range of operating head height is 0~50 cm (0~19.68 inches) which has been verified as the worst case condition.

Note: To perform the accuracy testing within ± 5%, the nominal back pressure is established at the distal connector on the end of the feeding set. This is compared with the back pressure that would be experienced when the distal connector is plugged into a 6 fr nasogastric tube.

## The accuracy of the pump within ± 5% is maintained at this maximum back pressure exerted by this feeding tube.

#### B. Accuracy under infusion standard test conditions:

Under the infusion standard (IEC 60601-2-24) test protocol, the PUGGLE<sup>™</sup> Enteral Feeding Pump delivers the volume at the specified rate within ± 5%. For more information on pump accuracy, in particular for intermediate rate (120 mL/h) during 2 hours, see appendix A.

#### 12.3 Other performances

#### Single fault conditions:

The PUGGLE<sup>™</sup> Enteral Feeding Pump triggers an alarm when the following single fault conditions occur:

- Downstream occlusion
- Upstream occlusion
- Wrong set position
- Torque of rotor out of specifications
- System failure

#### Defaults in normal conditions:

The PUGGLE<sup>™</sup> Enteral Feeding Pump triggers an alarm when the following faults occur in normal conditions:

- Air presence
- Low battery charge

Priming: Automatic filling of the tubing at 600 mL/h for 1 minute 25 seconds

Occlusion pressure: 0.9 bar ± 0.2 bar (13 ± 3 psi)

Volume range: From 1 to 9,999 mL - Setting increments: 1 mL

Memorization of feeding parameters: 24 hrs

Pause: 2 minutes, renewable - unlimited if deliberate

Autonomy: 20 hours at the intermediate flow rate of 120 mL/h (fully charged battery)

(If the pump is out of battery charge and automatically switches off, the running feeding and/or the modes programmed will still appear when switching on the pump after the complete charge.)

**Charging time:** 2 hours 30 minutes (depending on the state of the battery and the ambient temperature).

The expected service life of the PUGGLE<sup>™</sup> Enteral Feeding Pump battery is 2 to 3 years, depending on usage.

The pump and accessories are designed to provide a minimum of 5 years of shelf life.

Amsino may modify these specifications without notice or obligation.

## 12.4 Accessories

| Reference              | Designation | Comments           |
|------------------------|-------------|--------------------|
| P1ACA                  | AC adapter  | Supplied with pump |
| P1PPC                  | Pole clamp  | Supplied with pump |
| P1CBK Compact backpack |             | Optional           |

Use of PUGGLE<sup>™</sup> Enteral Feeding Pump backpack:

- Install the set on the pump according to section 3.2.
- The feeding bag shall be hooked to the specific clip.
- The pump shall be placed in the bottom pouch.
- Program the feeding according to section 3.

Use of pole clamp:

- Install the pole clamp on the IV pole and make sure it is correctly attached.
- Attach the PUGGLE<sup>™</sup> Enteral Feeding Pump to the pole clamp.
- Verify that everything is correctly attached.
- Program the feeding according to section 3.

## 12.5 Medical equipment

The PUGGLE<sup>™</sup> Enteral Feeding Pump complies with FDA recognized standards:

 $\cdot$  Electrical shock, fire, and mechanical hazards were mitigated according to ES 60601-1 (3^{\rm rd} edition).

### 12.6 Symbols

| <b>\$</b> | Follow instructions for use in the Operator's Manual before operating the<br>PUGGLE™ Enteral Feeding Pump                                                                                 |
|-----------|----------------------------------------------------------------------------------------------------|
| Rx        | Federal (USA) law restricts this device to sale by or on the order of a physician                                                                                                    |
| ×         | EN 60601-1 Type BF degree of protection against electrical shock: No electrical connection to patient drop from any angle from height of 3 feet (1 meter) shall not damage pump operation |
|           | Class II equipment (degree of protection against electrical shock), double insulated                                                                                                    |
| IP44      | EN 60529 degree of protection:<br>• Protected against tools, wires or solid foreign bodies with Ø > 1 mm<br>• Splashed water from any direction shall have no effect                      |
| IP0X      | EN 60529 degree of protection (Adapter):<br>Not water resistant                                                                                                    |
|           | MR unsafe (Magnetic resonance)                                                                                                    |
| <b>~</b>  | Manufacturer                                                                                                    |
| ~~~       | Date of manufacture                                                                                                    |
| SN        | Serial number                                                                                                    |
| REF       | Order reference                                                                                                    |
| 漆         | Keep away from sunlight (Label located on box)                                                                                                    |
| Ť         | Keep dry (Label located on box)                                                                                                    |
| <u>%</u>  | Humidity limitations (Label located on box)                                                                                                    |
| X         | Limit temperature (Label located on box)                                                                                                    |
| X         | The pump is an electrical and electronic device and must be disposed according to WEEE Directives                                                                                         |

### 13 • Contact

Contact Amsino's customer service if you have additional questions:

Amsino International, Inc., Customer Service 708 Corporate Center Drive, Pomona, CA 91768 800.632.6746 • cssupport@amsino.com

## 14 • Electromagnetic conformity declaration

The PUGGLE<sup>™</sup> Enteral Feeding Pump has been built and tested according to ES 60601-1 (3<sup>rd</sup> edition), IEC 60601-1-2:2007 and 60601-1-2:2014.

The pump is intended for use in the electromagnetic environment specified in the table. The user of the pump should ensure that it is used in such an environment.

Electromagnetic disturbances could cause disruption or malfunction of the pump with essential performance alteration. See section 12.2 and 12.3 for essential performance details.

## Guidance and Manufacturer's Declaration – Electromagnetic Emissions

The PUGGLE<sup>™</sup> Enteral Feeding Pump is intended for use in the electromagnetic environment specified below. The user of the PUGGLE<sup>™</sup> Enteral Feeding Pump should assure that it is used in such an environment.

| Emissions Test                                                                          | Compliance | Electromagnetic Environment - Guidance                                                                                                    |
|-----------------------------------------------------------------------------------------|------------|----------------------------------------------------------------------------------------------------|
| RF Emissions<br>(CISPR 11)                                                              | Group 1    | The PUGGLE™ Enteral Feeding Pump uses RF<br>energy for its internal function. PUGGLE™ Enteral<br>Feeding Pump must emit electromagnetic energy<br>in order to perform its intended function. Nearby<br>electronic equipment may be affected. |
| RF Emissions<br>(CISPR 11)                                                              | Class B    | The PUGGLE™ Enteral Feeding Pump is suitable<br>for use in all establishments, including domestic                                                                                                    |
| Harmonic Emissions<br>(IEC 61000-3-2)                                                   | Class A    | the public low-voltage power supply network that supplies buildings used for domestic purposes.                                                                                                    |
| Voltage Fluctuations/Flicker<br>Emissions<br>(IEC 61000-3-3)                            | Complies   |                                                                                                    |
| Radiated Disturbance<br>Immunity<br>(IEC60601-1-2/IEC 61000-4-<br>3:2006)               | Complies   |                                                                                                    |
| Conducted Disturbance<br>Immunity<br>(IEC 60601-1-2/IEC 61000-<br>4-6:2013)             | Complies   |                                                                                                    |
| Power Frequency Magnetic<br>Field Immunity<br>(IEC 60601-1-2/IEC 61000-<br>4-8:2009)    | Complies   |                                                                                                    |
| Voltage Dips and Sags<br>Immunity<br>(IEC 60601-1-2/IEC 61000-<br>4-11:2004)            | Complies   |                                                                                                    |
| Electrical Fast Transient/<br>Bursts Immunity<br>(IEC 60601-1-2/IEC 61000-<br>4-4:2012) | Complies   |                                                                                                    |
| Electrostatic Discharge<br>Immunity<br>(IEC 60601-1-2/IEC61000-4-<br>2:2008)            | Complies   |                                                                                                    |
| Surge Immunity<br>(IEC 60601-1-2/IEC 61000-<br>4-5:2005)                                | Complies   |                                                                                                    |

#### Guidance and Manufacturer's Declaration – Electromagnetic Immunity

The PUGGLE<sup>™</sup> Enteral Feeding Pump is intended for use in the electromagnetic environment specified below. The user of the PUGGLE<sup>™</sup> Enteral Feeding Pump should assure that it is used in such an environment.

| Immunity Test                                                                                                    | IEC 60601 Test<br>Level                                                                                                    | Compliance<br>Level                                                                                        | Electromagnetic Environment<br>Guidance                                                                                                    |
|----------------------------------------------------------------------------------------------------|----------------------------------------------------------------------------------------------------|----------------------------------------------------------------------------------------------------|----------------------------------------------------------------------------------------------------|
| Electrostatic<br>discharge(ESD)<br>(IEC 61000-4-2<br>per IEC 60601-<br>1-2:2014)                                    | ± 6 kV contact<br>± 15 kV air                                                                                                    | ± 8 kV contact<br>± 15 kV air                                                                              | Floors should be wood, concrete<br>or ceramic tile. If floors are covered<br>with synthetic material, the relative<br>humidity should be at least 30%.                                                                     |
| Electrical fast<br>transient/burst<br>IEC 61000-4-4                                                                 | ± 2 kV for power<br>supply lines                                                                                                    | ± 2 kV for<br>power<br>supply lines                                                                        | Main power quality should be that<br>of a typical commercial or hospital<br>environment.                                                                                                    |
| Surge<br>IEC 61000-4-5                                                                                              | ±1kV differential<br>mode<br>±2kV common<br>mode                                                                                                    | ±1kV<br>differential<br>mode<br>±2kV<br>common mode                                                        | Main power quality should be that<br>of a typical commercial or hospital<br>environment.                                                                                                    |
| Voltage dips, short<br>interruptions, and<br>voltage variations<br>on power supply<br>input lines<br>IEC 61000-4-11 | < 5% UT (>95% dip in<br>UT) for 0.5 cycle<br>40% UT (60% dip in<br>UT) for 5 cycles<br>70% UT (30% dip in<br>UT) for 25 cycles<br>< 5% UT (>95% dip in<br>UT) for 5 sec | >95% dip in 0.5<br>cycle<br>60% dip in 5<br>cycles<br>30% dip for 25<br>cycles<br>>95% dip in 5<br>seconds | Main power quality should be that<br>of a typical commercial or hospital<br>environment.<br>The PUGGLE™ Enteral Feeding Pump<br>allows continued operation during<br>main power interruptions via the<br>internal battery. |
| Power frequency<br>(50/60 Hz)<br>magnetic field<br>(EN IEC 61000-<br>4-8 per EN IEC<br>60601-1-2: 2014)             | 30 A/m                                                                                                    | Class 2 (30<br>A/m)                                                                                        | Power frequency magnetic fields<br>should be at levels characteristic of a<br>typical location in a typical commercial<br>or hospital environment.                                                                         |

Note: UT is the AC main voltage prior to application of the test level.

#### Guidance and Manufacturer's Declaration - Electromagnetic Immunity

The PUGGLE<sup>™</sup> Enteral Feeding Pump is intended for use in the electromagnetic environment specified below. The user of the PUGGLE<sup>™</sup> Enteral Feeding Pump should assure that it is used in such an environment.

| Immunity<br>Test              | IEC 60601<br>Test Level             | Compliance<br>Level | Electromagnetic Environment<br>Guidance                                                                                                    |
|-------------------------------|-------------------------------------|---------------------|----------------------------------------------------------------------------------------------------|
|                               |                                     |                     | Portable and mobile RF communications equipment<br>should be used no closer to any part of the PUGGLE™<br>Enteral Feeding Pump, including cables, than the<br>recommended separation distance calculated from<br>the equation applicable to the frequency of the<br>transmitter.      |
| Conducted<br>RF<br>IFC 61000- | 3 V from<br>150 kHz to<br>80 MHz    | 3 V                 | Recommended separation distance:<br>$d=1.2 \sqrt{P}$<br>$d=1.2 \sqrt{P}$ 80 MHz to 800 MHz<br>$d=2.3 \sqrt{P}$ 800 MHz to 2.5 GHz                                                                                                    |
| 4-6<br>Radiated RF            | amateur<br>radio bands              | 6 V                 | Where P is the maximum output power rating of the transmitter in watts (W) according to the transmitter manufacturer and d is the recommended separation                                                                                                    |
| IEC 61000-<br>4-3             | 10 V/m from<br>80 MHz to<br>2.7 GHz | 10 V/m              | distance in meters (m).<br>Field strengths from fixed RF transmitters, as<br>determined by an electromagnetic site survey <sup>a</sup> ,<br>should be less than the compliance level in each<br>frequency range <sup>b</sup> .<br>Interference may occur in the vicinity of equipment |
|                               |                                     |                     | marked with the following symbol:                                                                                                    |

#### Note 1: At 80 MHz and 800 MHz, the higher frequency range applies.

## Note 2: These guidelines may not apply in all situations. Electromagnetic propagation is affected by absorption and reflection from structures, objects and people.

a Field strengths from fixed transmitters, such as base stations for radio (cellular/cordless) telephones and land mobile radios, amateur radio, AM and FM radio broadcast and TV broadcast cannot be predicted theoretically with accuracy. To assess the electromagnetic environment due to fixed RF transmitters, an electromagnetic site survey should be considered. If the measured field strength in the location in which the PUGGLE<sup>™</sup> Enteral Feeding Pump is used exceeds the applicable RF compliance level above, the PUGGLE<sup>™</sup> Enteral Feeding Pump should be observed to verify normal operation. If abnormal performance is observed, additional measures may be necessary, such as re-orienting or relocating the PUGGLE<sup>™</sup> Enteral Feeding Pump.

**b** Over the frequency range 150 kHz to 80 MHz, field strengths should be less than 3 V/m.

## Recommended separation distances between portable and mobile RF communications equipment and the PUGGLE<sup>™</sup> Enteral Feeding Pump

The PUGGLE<sup>™</sup> Enteral Feeding Pump is intended for use in an electromagnetic environment in which radiated RF disturbances are controlled. The customer or the user of the PUGGLE<sup>™</sup> Enteral Feeding Pump can help prevent electromagnetic interference by maintaining the minimum distance between portable and mobile RF communications equipment (transmitters) and the PUGGLE<sup>™</sup> Enteral Feeding Pump recommended below, according to the maximum output power of the communication equipment.

| Rated maximum<br>output power of<br>transmitter | Separation distance according to frequency of transmitter                                                                         |      |      |  |
|-------------------------------------------------|----------------------------------------------------------------------------------------------------|------|------|--|
| W                                               | 150 kHz to 80 MHz         80 MHz to 800 MHz         800 MHz to 2.7 GHz           d = 1.2 √P         d = 1.2 √P         d = 2.3 √P |      |      |  |
| 0.01                                            | 0.12                                                                                                    | 0.12 | 0.23 |  |
| 0.1                                             | 0.38 0.38                                                                                                    |      | 0.73 |  |
| 1                                               | 1.2                                                                                                    | 1.2  | 2.3  |  |
| 10                                              | 3.8                                                                                                    | 3.8  | 7.3  |  |
| 100                                             | 12 12 23                                                                                                    |      |      |  |

For transmitters rated at a maximum output power not listed above, the recommended separation distance (d) in meters (m) can be estimated using the equation applicable to the frequency of the transmitter, where P is the maximum output power rating of the transmitter in watts (W) according to the transmitter manufacturer.

## Note 1: At 80 MHz and 800 MHz, the separation distance for the higher frequency range applies.

## Note 2: These guidelines may not apply in all situations. Electromagnetic propagation is affected by absorption and reflection from structures, objects, and people.

**WARNING:** Use of this equipment adjacent to or stacked with other equipment should be avoided because it could result in improper operation. If such use is necessary, this equipment and the other equipment should be observed to verify that they are operating normally.

**WARNING:** Use of an AC adapter other than one specified or provided by Amsino could result in increased electromagnetic emissions or decreased electromagnetic immunity of this equipment and result in improper operation.

**WARNING:** Portable RF communications equipment (including peripherals such as antenna cables and external antennas) should be used no closer than 30 cm (12 inches) to any part of the PUGGLE<sup>™</sup> Enteral Feeding Pump including AC adapter specified by Amsino. Otherwise, degradation of the performance of this equipment could result.

## Appendix A • Accuracy Graphs

The following graphs illustrate the accuracy of the pump per the IEC 60601-2-24 standard. The graphs are shown for the intermediate rate 120 mL/hr for 2 hours and 8 hours; and a minimum flow rate of 1 mL/h for 24 hours.

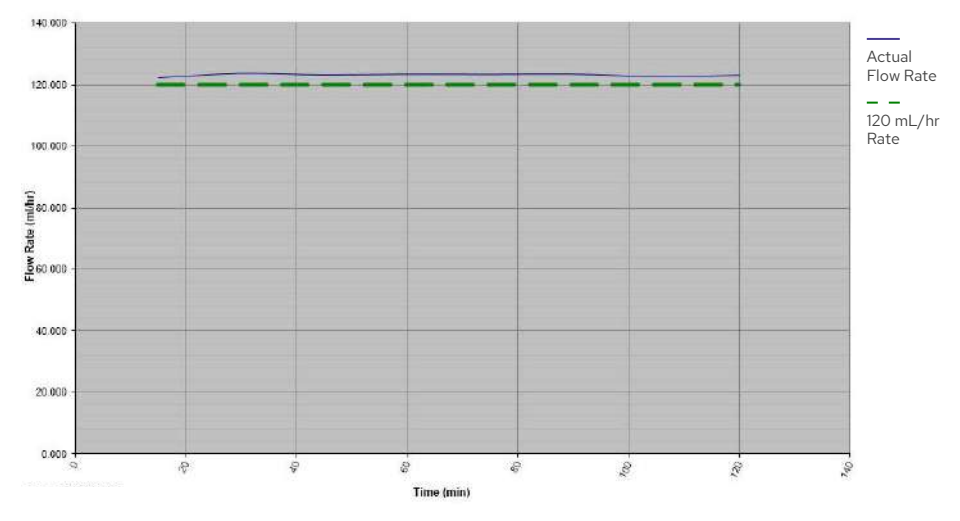

Hours 0-2: Accuracy Curve at 120 mL/hr Rate

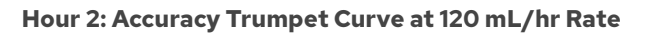

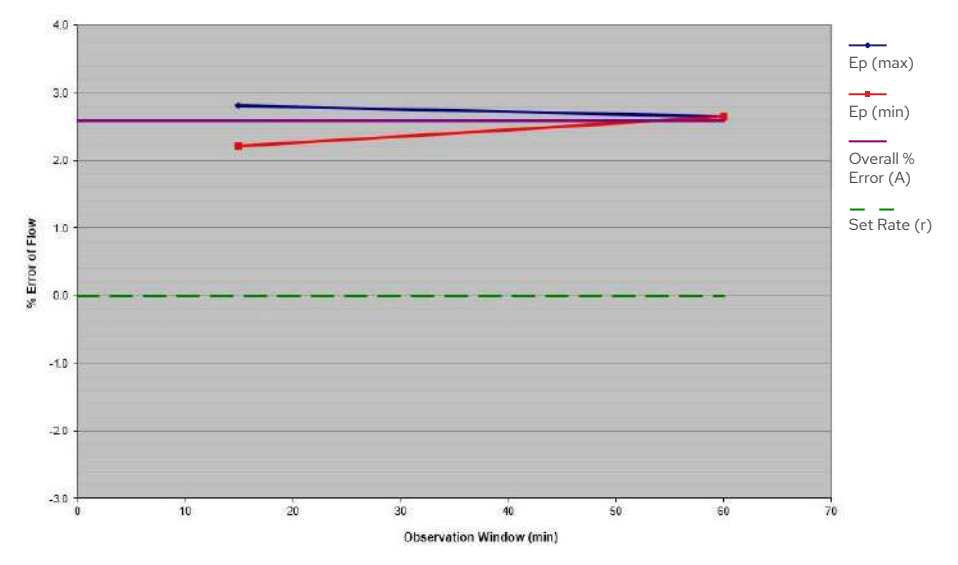

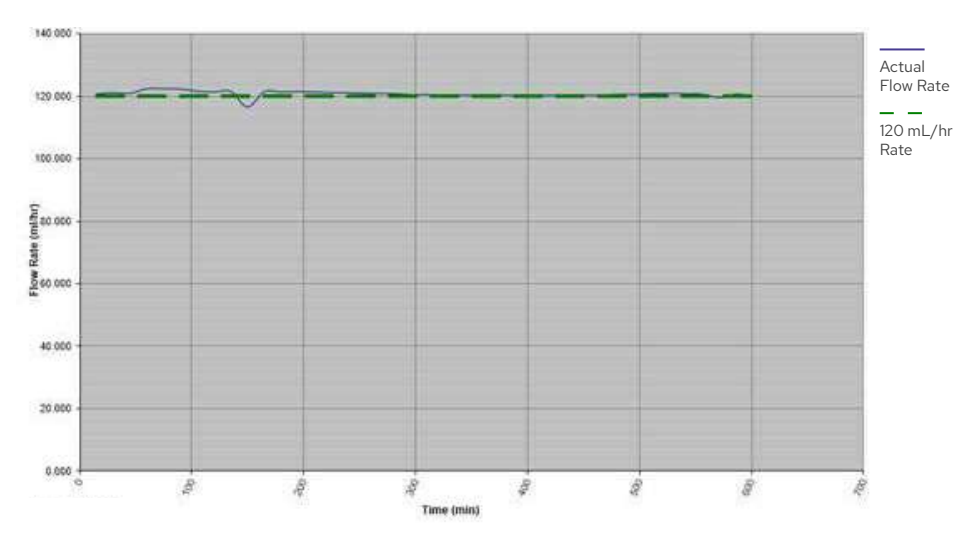

Hour 8: Accuracy Trumpet Curve at 120 mL/hr Rate

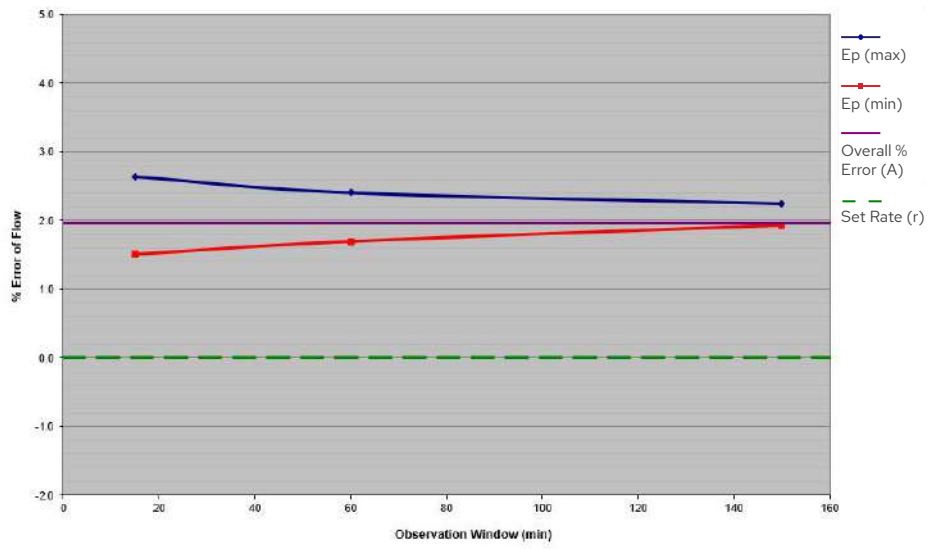

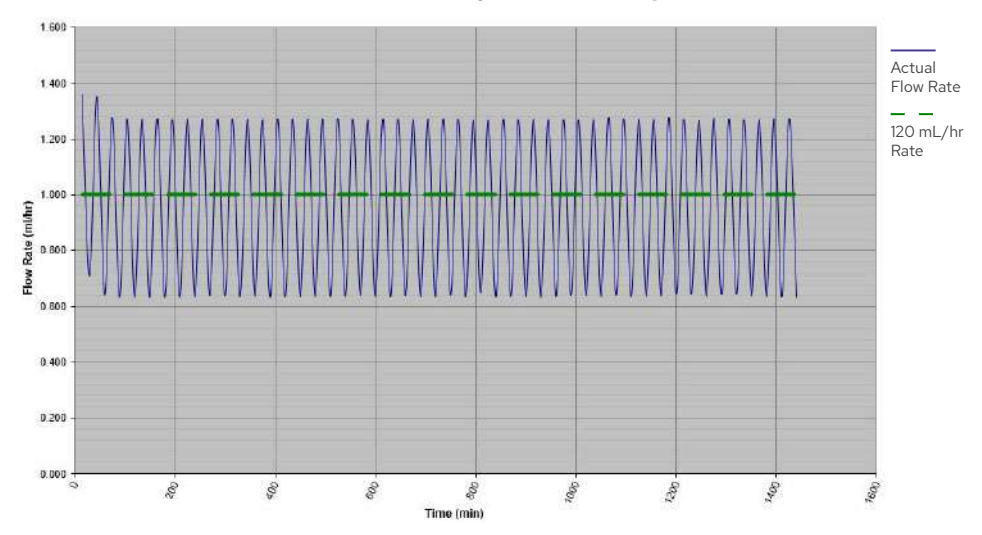

Hour 23: Accuracy Curve at 1 mL/h

Hour 23: Accuracy Trumpet Curve at 1 mL/h

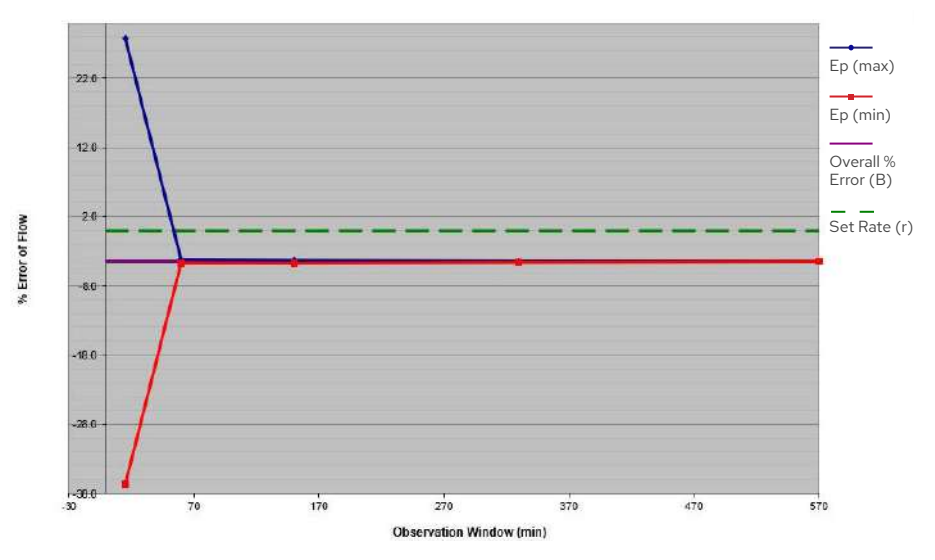

### Who to Call Your Healthcare Provider

Amsino International, Inc., Customer Service 708 Corporate Center Drive, Pomona, CA 91768

800.632.6746 • cssupport@amsino.com

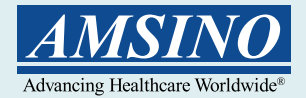

#### Amsino International, Inc.

708 Corporate Center Drive, Pomona, CA 91768 • Amsino.com Phone: 800.632.6746 • Fax: 909.626.3888 • Email: info@amsino.com

Product(s) described may not be licensed or available for sale in all countries. ENFit is a registered trademark of GEDSA. The symbol \* indicates the trademark is registered in the U.S. Patent and Trademark Office and certain other countries. © Copyright 2021, Amsino International, Inc. All rights reserved.

EN-US-2021-5-10-IFU